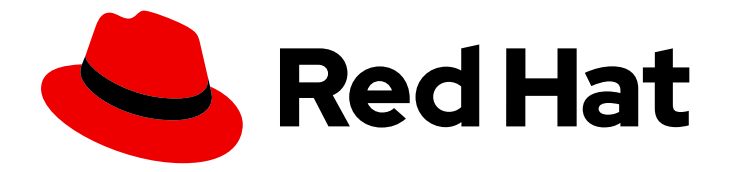

## Red Hat Hyperconverged Infrastructure for Cloud 13

## **Deployment Guide**

Deploying a Red Hat Hyperconverged Infrastructure for Cloud Solution

Last Updated: 2020-06-04

## Red Hat Hyperconverged Infrastructure for Cloud 13 Deployment Guide

Deploying a Red Hat Hyperconverged Infrastructure for Cloud Solution

### Legal Notice

Copyright © 2020 Red Hat, Inc.

The text of and illustrations in this document are licensed by Red Hat under a Creative Commons Attribution–Share Alike 3.0 Unported license ("CC-BY-SA"). An explanation of CC-BY-SA is available at

http://creativecommons.org/licenses/by-sa/3.0/

. In accordance with CC-BY-SA, if you distribute this document or an adaptation of it, you must provide the URL for the original version.

Red Hat, as the licensor of this document, waives the right to enforce, and agrees not to assert, Section 4d of CC-BY-SA to the fullest extent permitted by applicable law.

Red Hat, Red Hat Enterprise Linux, the Shadowman logo, the Red Hat logo, JBoss, OpenShift, Fedora, the Infinity logo, and RHCE are trademarks of Red Hat, Inc., registered in the United States and other countries.

Linux <sup>®</sup> is the registered trademark of Linus Torvalds in the United States and other countries.

Java <sup>®</sup> is a registered trademark of Oracle and/or its affiliates.

XFS <sup>®</sup> is a trademark of Silicon Graphics International Corp. or its subsidiaries in the United States and/or other countries.

MySQL <sup>®</sup> is a registered trademark of MySQL AB in the United States, the European Union and other countries.

Node.js <sup>®</sup> is an official trademark of Joyent. Red Hat is not formally related to or endorsed by the official Joyent Node.js open source or commercial project.

The OpenStack <sup>®</sup> Word Mark and OpenStack logo are either registered trademarks/service marks or trademarks/service marks of the OpenStack Foundation, in the United States and other countries and are used with the OpenStack Foundation's permission. We are not affiliated with, endorsed or sponsored by the OpenStack Foundation, or the OpenStack community.

All other trademarks are the property of their respective owners.

### Abstract

This document provides instructions for deploying the Red Hat Hyperconverged Infrastructure for Cloud solution, using Red Hat OpenStack Platform 13 and Red Hat Ceph Storage 3, all running on AMD64 and Intel 64 architectures.

## **Table of Contents**

| CHAPTER 1. INTRODUCING THE RED HAT HYPERCONVERGED INFRASTRUCTURE FOR CLOUD SOLUTIO                                                                                                    | )N<br>4         |
|----------------------------------------------------------------------------------------------------|-----------------|
| CHAPTER 2. VERIFYING THE RED HAT HYPERCONVERGED INFRASTRUCTURE FOR CLOUD REQUIREMENTS                                                                                                 | 6               |
| 2.1. PREREQUISITES<br>2.2. THE RED HAT HYPERCONVERGED INFRASTRUCTURE FOR CLOUD HARDWARE REQUIREMENTS<br>2.3. THE RED HAT HYPERCONVERGED INFRASTRUCTURE FOR CLOUD NETWORK REQUIREMENTS | 6<br>6<br>7     |
| 2.4. VERIFYING THE RED HAT HYPERCONVERGED INFRASTRUCTURE FOR CLOUD SOFTWARE<br>REQUIREMENTS<br>2.5. ADDITIONAL RESOURCES                                                              | 8<br>9          |
| CHAPTER 3. DEPLOYING THE UNDERCLOUD                                                                                                    | <b>10</b><br>10 |
|                                                                                                    | 10              |
| 3.4. CONFIGURING THE UNDERCLOUD TO CLEAN THE DISKS BEFORE DEPLOYING THE OVERCLOUD                                                                                                    | 17              |
| CHAPTER 4. DEPLOYING RED HAT HYPERCONVERGED INFRASTRUCTURE FOR CLOUD USING THE REE<br>HAT OPENSTACK PLATFORM DIRECTOR                                                                 | )<br>19         |
| 4.1. PREREQUISITES                                                                                                    | 19              |
| 4.2. EXPORTING AN OVERCLOUD PLAN USING THE RED HAT OPENSTACK PLATFORM DIRECTOR                                                                                                    | 19              |
| 4.3. IMPORTING AN OVERCLOUD PLAN USING THE RED HAT OPENSTACK PLATFORM DIRECTOR                                                                                                    | 21              |
| 4.4. DEPLOYING THE OVERCLOUD USING THE RED HAT OPENSTACK PLATFORM DIRECTOR                                                                                                    | 22              |
| 4.5. ADDITIONAL RESOURCES                                                                                                    | 31              |
| CHAPTER 5. DEPLOYING RED HAT HYPERCONVERGED INFRASTRUCTURE FOR CLOUD USING THE COMMAND-LINE INTERFACE                                                                                 | 32              |
| 5.1. PREREQUISITES                                                                                                    | 32              |
| 5.2. PREPARING THE NODES BEFORE DEPLOYING THE OVERCLOUD USING THE COMMAND-LINE INTERFACE                                                                                              | 32              |
| 5.2.1. Prerequisites                                                                                                    | 32              |
| 5.2.2. Registering and introspecting the hardware                                                                                                    | 32              |
| 5.2.3. Setting the root device                                                                                                    | 35              |
| 5.2.4. Verifying that Ironic's disk cleaning is working                                                                                                    | 36              |
| 5.2.5. Additional Resources                                                                                                    | 36              |
| 5.3. CONFIGURING A CONTAINER IMAGE SOURCE                                                                                                    | 37              |
| 5.3.1. Registry methods                                                                                                    | 37              |
| 5.3.2. Including additional container images for Red Hat OpenStack Platform services                                                                                                  | 37              |
| 5.3.3. Using the Red Hat registry as a remote registry source                                                                                                    | 38              |
| 5.3.4. Using the undercloud as a local registry                                                                                                    | 39              |
| Next Steps                                                                                                    | 40              |
| 5.3.5. Additional Resources                                                                                                    | 40              |
| 5.4. ISOLATING RESOURCES AND TUNING THE OVERCLOUD USING THE COMMAND-LINE INTERFACE                                                                                                    | 40              |
| 5.4.1 Prerequisites                                                                                                    | 41              |
| 5.4.2. Reserving CPU and memory resources for hyperconverged nodes                                                                                                    | 41              |
| 5.4.3 Reserving CPU resources for Ceph                                                                                                    | <u>4</u> 2      |
| 5.4.4. Reserving memory resources for Ceph                                                                                                    | -⊤∠<br>⁄\?      |
| 5.4.5. Tuning the backfilling and recovery exercisions for Ceph                                                                                                    | <del>د ب</del>  |
|                                                                                                    | 44<br>11        |
|                                                                                                    | 44              |
| 5.5. DELIMING THE OVERCLOOD USING THE COMMAND-LINE INTERFACE                                                                                                    | 44<br>7         |
| S.S.I. Freiequisites                                                                                                    | 40              |

| 5.5.2. Creating a directory for the custom templates                                                          | 45                 |
|----------------------------------------------------------------------------------------------------|--------------------|
| 5.5.3. Configuring the overcloud networks                                                                     | 45                 |
| 5.5.4. Creating the Controller and ComputeHCI roles                                                           | 48                 |
| 5.5.5. Setting the Red Hat Ceph Storage parameters                                                            | 49                 |
| 5.5.6. Configuring the overcloud nodes layout                                                                 | 50                 |
| 5.5.7. Additional Resources                                                                                   | 53                 |
| 5.6. DEPLOYING THE OVERCLOUD USING THE COMMAND-LINE INTERFACE                                                 | 53                 |
| 5.6.1. Prerequisites                                                                                          | 53                 |
| 5.6.2. Verifying the available nodes for Ironic                                                               | 53                 |
| 5.6.3. Configuring the controller for Pacemaker fencing                                                       | 53                 |
| 5.6.4. Running the deploy command                                                                             | 54                 |
| 5.6.5. Verifying a successful overcloud deployment                                                            | 56                 |
| CHAPTER 6. UPDATING THE RED HAT HYPERCONVERGED INFRASTRUCTURE FOR CLOUD SOLUTION<br>THE LATEST VERSIONS       | TO<br>57<br><br>58 |
| APPENDIX B. RED HAT HYPER-CONVERAGED INFRASTRUCTURE FOR CLOUD UNDERCLOUD<br>CONFIGURATION PARAMETERS          | 59                 |
| APPENDIX C. RED HAT HYPERCONVERGED INFRASTRUCTURE FOR CLOUD - NOVA MEMORY AND CPU<br>CALCULATOR SCRIPT SOURCE | J<br>61            |
| APPENDIX D. RED HAT HYPERCONVERGED INFRASTRUCTURE FOR CLOUD - EXAMPLE NETWORK.YAI                             | ИL<br>63           |
| APPENDIX E. TUNING THE NOVA RESERVED MEMORY AND CPU ALLOCATION MANUALLY                                       | 64                 |
| APPENDIX F. CHANGING NOVA RESERVED MEMORY AND CPU ALLOCATION MANUALLY                                         | 67                 |

## CHAPTER 1. INTRODUCING THE RED HAT HYPERCONVERGED INFRASTRUCTURE FOR CLOUD SOLUTION

The Red Hat Hyperconverged Infrastructure (RHHI) for Cloud solution is part of the broader softwaredefined RHHI solutions. The RHHI Cloud solution unifies Red Hat OpenStack Platform (RHOSP) 13 and Red Hat Ceph Storage (RHCS) 3 technologies into a single product to accomplish three goals:

- Simplify the deployment of RHOSP and RHCS.
- Provide a more predictable performance experience.
- Achieve a lower cost of entry for RHOSP and RHCS by colocating their respective services on the same node.

The RHHI Cloud colocating scenarios are:

- The RHOSP Controller and the RHCS Monitor services on the same node.
- The RHOSP Nova Compute and the RHCS Object Storage Daemon (OSD) services on the same node.

#### **Choosing a Deployment Workflow**

You can choose to deploy the Red Hat Hyperconverged Infrastructure for Cloud by using either, the Red Hat OpenStack Platform Director web interface, or the command-line interface. This is the basic deployment workflow:

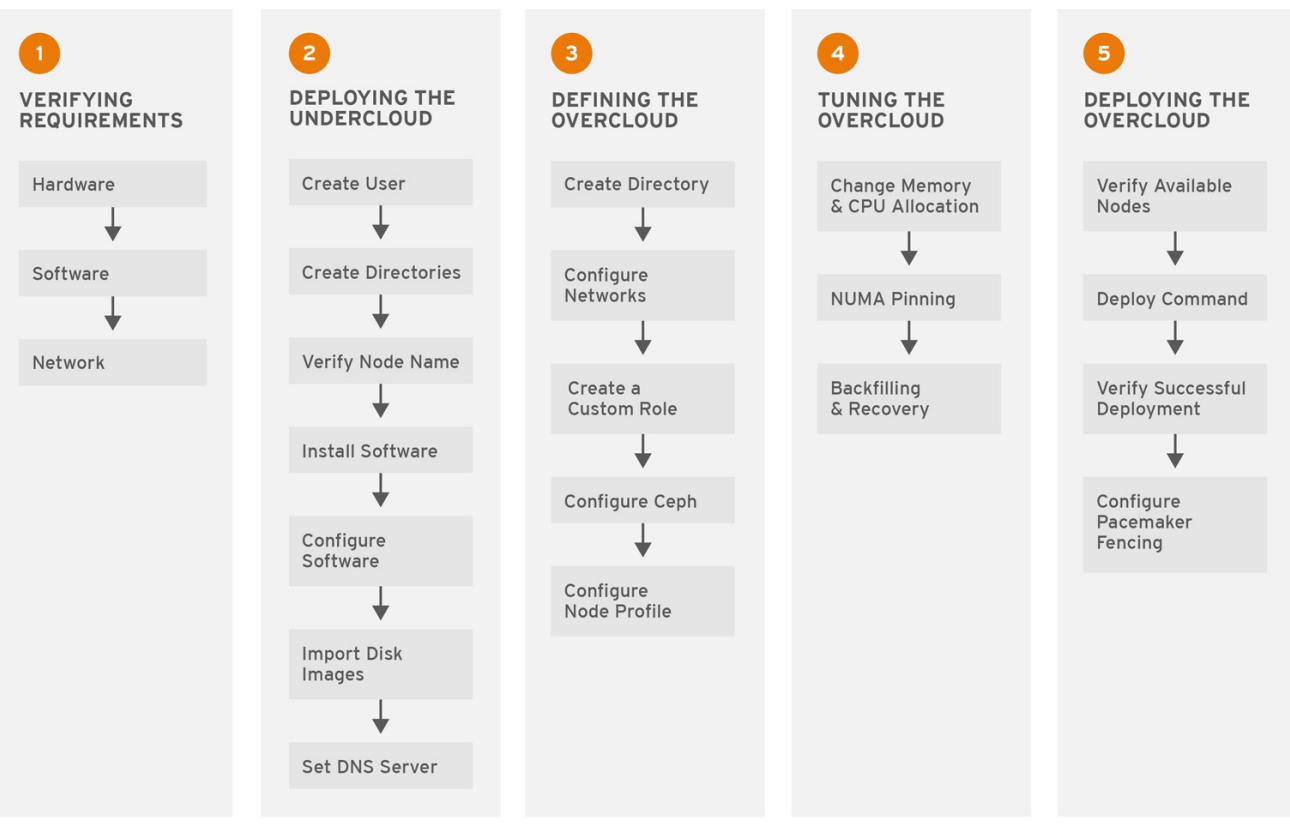

CEPH\_459706\_1017

#### **Additional Resources**

• See the Deploying Red Hat Hyperconverged Infrastructure for Cloud using the Red Hat OpenStack Director section for more details.

• See the Deploying Red Hat Hyperconverged Infrastructure for Cloud using the command-line interface section for more details.

## CHAPTER 2. VERIFYING THE RED HAT HYPERCONVERGED INFRASTRUCTURE FOR CLOUD REQUIREMENTS

As a technician, you need to verify three core requirements before deploying the Red Hat Hyperconverged Infrastructure for Cloud solution.

### 2.1. PREREQUISITES

- Verify the Hardware requirements.
- Verify the Software requirements.
- Verify the Network configuration.

## 2.2. THE RED HAT HYPERCONVERGED INFRASTRUCTURE FOR CLOUD HARDWARE REQUIREMENTS

Implementors of hyper-converged infrastructures will reflect a wide variety of hardware configurations. Red Hat recommends the following minimums when considering hardware:

#### CPU

For Controller/Monitor nodes, use dual-socket, 8-core CPUs. For Compute/OSD nodes, use dualsocket, 14-core CPUs for nodes with NVMe storage media, or dual-socket, 10-core CPUs for nodes with SAS/SATA SSDs.

#### RAM

Configure twice the RAM needed by the resident Nova virtual machine workloads.

#### OSD Disks

Use 7,200 RPM enterprise HDDs for general-purpose workloads or NVMe SSDs for IOPS-intensive workloads.

#### Journal Disks

Use SAS/SATA SSDs for general-purpose workloads or NVMe SSDs for IOPS-intensive workloads.

#### Network

Use two 10GbE NICs for Red Hat Ceph Storage (RHCS) nodes. Additionally, use dedicated NICs to meet the Nova virtual machine workload requirements. See the *network requirements* for more details.

#### Table 2.1. Minimum Node Quantity

| Qty. | Role                                          | Physical / Virtual |
|------|-----------------------------------------------|--------------------|
| 1    | Red Hat OpenStack Platform director (RHOSP-d) | Either*            |
| 3    | RHOSP Controller & RHCS Monitor               | Physical           |
| 3    | RHOSP Compute & RHCS OSD                      | Physical           |

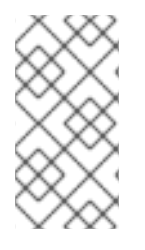

The RHOSP-d node can be virtualized for small deployments, that is less than 20TB in total capacity. If the solution deployment is larger than 20TB in capacity, then Red Hat recommends the RHOSP-d node be a physical node. Additional hyper-converged compute/storage nodes can be initially deployed or added at a later time.

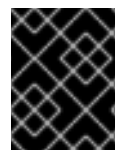

#### IMPORTANT

Red Hat recommends using standalone compute and storage nodes for deployments spanning more than one datacenter rack, which is 30 nodes.

## 2.3. THE RED HAT HYPERCONVERGED INFRASTRUCTURE FOR CLOUD NETWORK REQUIREMENTS

Red Hat recommends using a minimum of five networks to serve various traffic roles:

#### **Red Hat Ceph Storage**

Ceph Monitor nodes use the public network. Ceph OSDs use the public network, if no private storage cluster network exists. Optionally, OSDs may use a private storage cluster network to handle traffic associated with replication, heartbeating and backfilling, leaving the public network exclusively for I/O. Red Hat recommends using a cluster network for larger deployments. The compute role needs access to this network.

#### External

Red Hat OpenStack Platform director (RHOSP-d) uses the External network to download software updates for the overcloud, and the overcloud operator uses it to access RHOSP-d to manage the overcloud. When tenant services establish connections via reserved floating IP addresses, the Controllers use the External network to route their traffic to the Internet. Overcloud users use the external network to access the overcloud.

#### **OpenStack Internal API**

OpenStack provides both public facing and private API endpoints. This is an isolated network for the private endpoints.

#### **OpenStack Tenant Network**

OpenStack tenants create private networks implemented by VLAN or VXLAN on this network.

#### Red Hat OpenStack Platform Director Provisioning

Red Hat OpenStack Platform director serves DHCP and PXE services from this network to install the operating system and other software on the overcloud nodes from bare metal. Red Hat OpenStack Platform director uses this network to manage the overcloud nodes, and the cloud operator uses it to access the overcloud nodes directly by ssh if necessary. The overcloud nodes must be configured to PXE boot from this network provisioning.

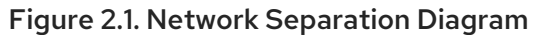

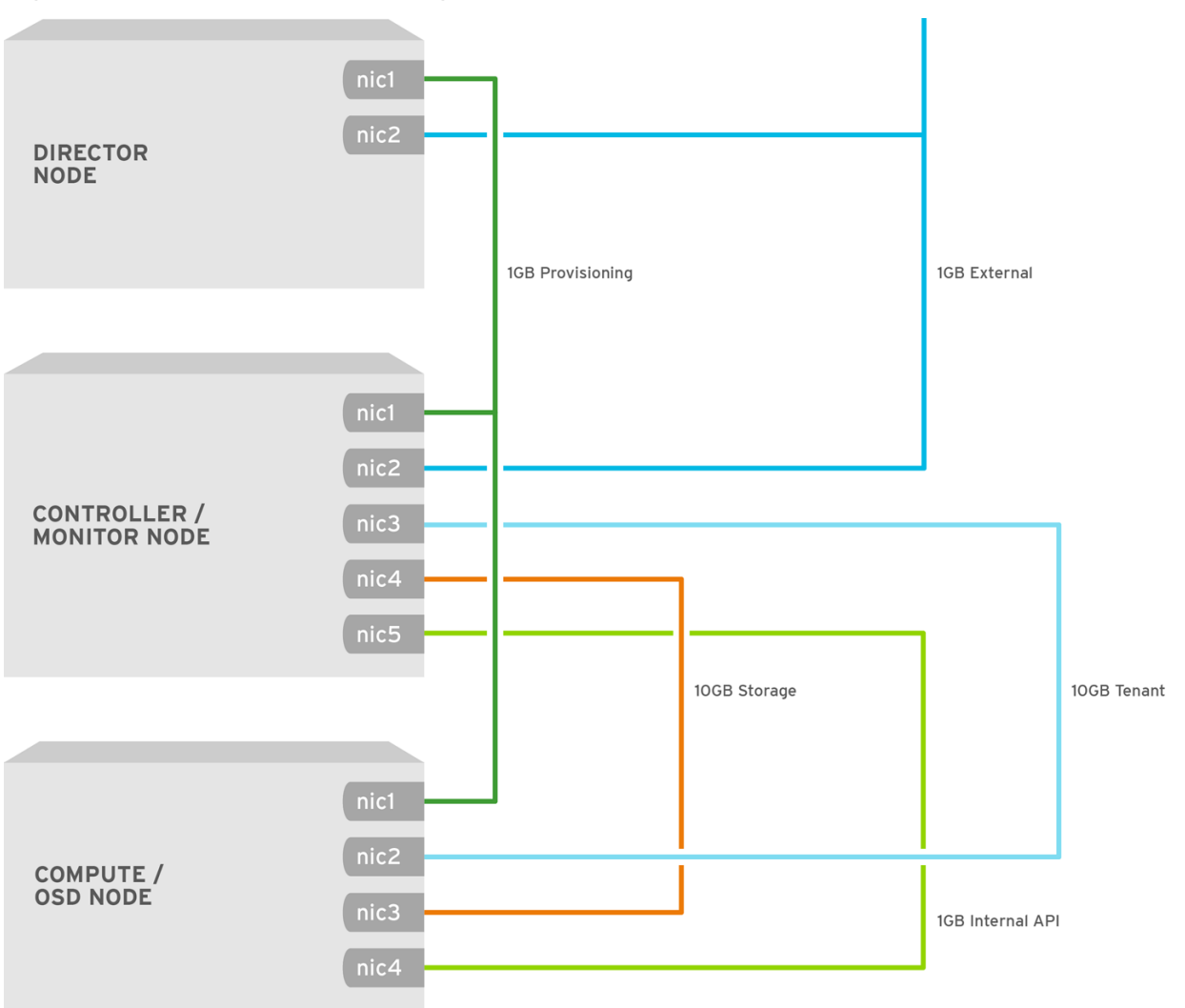

OPENSTACK\_429440\_0217

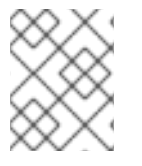

#### NOTE

The NICs can be a logical bond of two physical NICs. It is not required to trunk each network to the same interface.

### 2.4. VERIFYING THE RED HAT HYPERCONVERGED INFRASTRUCTURE FOR CLOUD SOFTWARE REQUIREMENTS

Verify that the nodes have access to the necessary software repositories. The Red Hat Hyperconverged Infrastructure (RHHI) for Cloud solution requires specific software packages to be installed to function properly.

#### Prerequisites

- Have a valid Red Hat Hyperconverged Infrastructure for Cloud subscription.
- Root-level access to the nodes.

#### Procedure

1. On any node, verify the available subscriptions:

# subscription-manager list --available --all --matches="\*OpenStack\*"

#### **Additional Resources**

• See the Red Hat Hyperconverged Infrastructure for Cloud required repositories section for the required software repositories.

### 2.5. ADDITIONAL RESOURCES

• For more information, see the Red Hat Ceph Storage Hardware Guide.

## CHAPTER 3. DEPLOYING THE UNDERCLOUD

As a technician, you can deploy an undercloud, which provides users with the ability to deploy and manage overclouds with the Red Hat OpenStack Platform Director interface.

### **3.1. PREREQUISITES**

- Have a valid Red Hat Hyperconverged Infrastructure for Cloud subscription.
- Have access to Red Hat's software repositories through Red Hat's Content Delivery Network (CDN).

## 3.2. UNDERSTANDING IRONIC'S DISK CLEANING BETWEEN DEPLOYMENTS

Enabling Ironic's disk cleaning feature will permanently delete all data from all the disks on a node before that node becomes available again for deployment.

There are two facts that you should consider before enabling Ironic's disk cleaning feature:

- When director deploys Ceph it uses the ceph-disk command to prepare each OSD. Before ceph-disk prepares an OSD, it checks if the disk which will host the new OSD has data from an older OSD and if it does, then it will fail the disk preparation in order to not overwrite that data. It does this as a safety feature so that data is not lost.
- If a deployment attempt with director fails and is then repeated after the overcloud is deleted, then by default the data from the previous deployment will still be on the server disks. This data may cause the repeated deployment to fail because of how the ceph-disk command behaves.

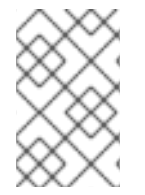

#### NOTE

If an overcloud node is accidentally deleted and disk cleaning is enabled, then the data will be removed and can only be put back into the environment by rebuilding the node with Red Hat OpenStack Platform Director.

### **3.3. INSTALLING THE UNDERCLOUD**

Several steps must be completed to install the undercloud. This procedure is installing the Red Hat OpenStack Platform director (RHOSP-d) as the undercloud. Here is a summary of the installation steps:

- 1. Create an installation user.
- 2. Create directories for templates and images.
- 3. Verify/Set the RHOSP-d node name.
- 4. Register the RHOSP-d node.
- 5. Install the RHOSP-d software.
- 6. Configure the RHOSP-d software.
- 7. Obtain and import disk images for the overcloud.

8. Set a DNS server on the undercloud's subnet.

#### Prerequisites

- Have access to Red Hat's software repositories through Red Hat's Content Delivery Network (CDN).
- Having **root** access to the Red Hat OpenStack Platform director (RHOSP-d) node.

#### Procedure

- 1. The RHOSP-d installation requires a non-root user with **sudo** privileges to do the installation.
  - a. Create a user named **stack**:

[root@director ~]# useradd stack

b. Set a password for **stack**. When prompted, enter the new password:

[root@director ~]# passwd stack

c. Configure **sudo** access for the **stack** user:

[root@director ~]# echo "stack ALL=(root) NOPASSWD:ALL" | tee -a /etc/sudoers.d/stack [root@director ~]# chmod 0440 /etc/sudoers.d/stack

d. Switch to the **stack** user:

[root@director ~]# su - stack

The RHOSP-d installation will be done as the **stack** user.

2. Create two new directories in the **stack** user's home directory, one named **templates** and the other named **images**:

[stack@director ~]\$ mkdir ~/images [stack@director ~]\$ mkdir ~/templates

These directories will organize the system image files and Heat template files used to create the overcloud environment later.

- 3. The installing and configuring process requires a fully qualified domain name (FQDN), along with an entry in the /etc/hosts file.
  - a. Verify the RHOSP-d node's host name:

[stack@director ~]\$ hostname -f

b. If needed, set the host name:

sudo hostnamectl set-hostname FQDN\_HOST\_NAME sudo hostnamectl set-hostname --transient FQDN\_HOST\_NAME

#### Replace...

• FQDN\_HOST\_NAME with the fully qualified domain name (FQDN) of the RHOSP-d node.

#### Example

[stack@director ~]\$ sudo hostnamectl set-hostname director.example.com [stack@director ~]\$ sudo hostnamectl set-hostname --transient director.example.com

c. Add an entry for the RHOSP-d node name to the /**etc/hosts** file. Add the following line to the /**etc/hosts** file:

sudo echo "127.0.0.1 *FQDN\_HOST\_NAME SHORT\_HOST\_NAME* localhost localhost.localdomain localhost4 localhost4.localdomain4" >> /etc/hosts

#### Replace...

- FQDN\_HOST\_NAME with the full qualified domain name of the RHOSP-d node.
- SHORT\_HOST\_NAME with the short domain name of the RHOSP-d node.

#### Example

[stack@director ~]\$ sudo echo "127.0.0.1 director.example.com director localhost localhost.localdomain localhost4 localhost4.localdomain4" >> /etc/hosts

- 4. Register the RHOSP-d node on the Red Hat Content Delivery Network (CDN), and enable the required Red Hat software repositories using the Red Hat Subscription Manager.
  - a. Register the RHOSP-d node:

[stack@director ~]\$ sudo subscription-manager register

When prompted, enter an authorized Customer Portal user name and password.

b. Lookup the valid **Pool ID** for the RHOSP entitlement:

[stack@director ~]\$ sudo subscription-manager list --available --all -matches="\*Hyperconverged\*"

#### **Example Output**

 Subscription Name:
 Red Hat Hyperconverged Infrastructure for Cloud

 Provides:
 Red Hat OpenStack

 Red Hat Ceph Storage

 SKU:
 RS00160

 Contract:
 1111111

 Pool ID:
 a1b2c3d4e5f6g7h8i9

 Provides Management: Yes

 Available:
 1

 Suggested:
 1

Service Level: Self-Support Service Type: L1-L3 Subscription Type: Standard Ends: 05/27/2018 System Type: Virtual

c. Using the **Pool ID** from the previous step, attach the RHOSP entitlement:

[stack@director ~]\$ sudo subscription-manager attach --pool=POOL\_ID

Replace...

• *POOL\_ID* with the valid pool id from the previous step.

Example

[stack@director ~]\$ sudo subscription-manager attach -- pool=a1b2c3d4e5f6g7h8i9

d. Disable the default software repositories, and enable the required software repositories:

[stack@director ~]\$ sudo subscription-manager repos --disable=\* [stack@director ~]\$ sudo subscription-manager repos --enable=rhel-7-server-rpms -enable=rhel-7-server-extras-rpms --enable=rhel-7-server-rh-common-rpms -enable=rhel-ha-for-rhel-7-server-rpms --enable=rhel-7-server-openstack-13-rpms

e. If needed, update the base system software to the latest package versions, and reboot the RHOSP-d node:

[stack@director ~]\$ sudo yum update [stack@director ~]\$ sudo reboot

Wait for the node to be completely up and running before continuing to the next step.

5. Install all the RHOSP-d software packages:

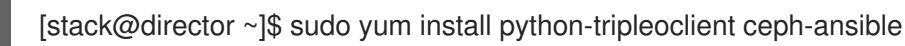

- 6. Configure the RHOSP-d software.
  - a. Red Hat provides a basic undercloud configuration template to use. Copy the undercloud.conf.sample file to the stack user's home directory, named undercloud.conf:

[stack@director ~]\$ cp /usr/share/instack-undercloud/undercloud.conf.sample ~/undercloud.conf

b. The undercloud configuration template contains two sections: [DEFAULT] and [auth].
 Open the undercloud.conf file for editing. Edit the undercloud\_hostname with the RHOSP-d node name. Uncomment the following parameters under the [DEFAULT] section in the undercloud.conf file by deleting the # before the parameter. Edit the parameter values with the appropriate values as required for this solution's network configuration:

| Parameter | Network | Edit Value? | Example Value |  |
|-----------|---------|-------------|---------------|--|
|-----------|---------|-------------|---------------|--|

| local_ip                   | Provisioning | Yes | 192.0.2.1/24            |
|----------------------------|--------------|-----|-------------------------|
| network_gateway            | Provisioning | Yes | 192.0.2.1               |
| undercloud_publi<br>c_vip  | Provisioning | Yes | 192.0.2.2               |
| undercloud_admi<br>n_vip   | Provisioning | Yes | 192.0.2.3               |
| local_interface            | Provisioning | Yes | eth1                    |
| network_cidr               | Provisioning | Yes | 192.0.2.0/24            |
| masquerade_netw<br>ork     | Provisioning | Yes | 192.0.2.0/24            |
| dhcp_start                 | Provisioning | Yes | 192.0.2.5               |
| dhcp_end                   | Provisioning | Yes | 192.0.2.24              |
| inspection_interfa<br>ce   | Provisioning | No  | br-ctlplane             |
| inspection_iprang<br>e     | Provisioning | Yes | 192.0.2.100,192.0.2.120 |
| inspection_extras          | N/A          | Yes | true                    |
| inspection_runbe<br>nch    | N/A          | Yes | false                   |
| inspection_enable<br>_uefi | N/A          | Yes | true                    |

Save the changes after editing the **undercloud.conf** file. See the Undercloud configuration parameters for detailed descriptions of these configuration parameters.

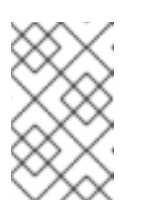

#### NOTE

Consider enabling Ironic's disk cleaning feature, if overcloud nodes are going to be repurposed again. See the Understanding Ironic disk cleaning between deployments section for more details.

c. Run the RHOSP-d configuration script:

[stack@director ~]\$ openstack undercloud install

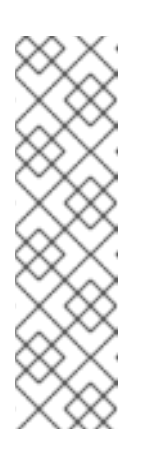

This script will take several minutes to complete. This script will install additional software packages and generates two files:

#### undercloud-passwords.conf

A list of all passwords for the director's services.

#### stackrc

A set of initialization variables to help you access the director's command line tools.

d. Verify that the configuration script started and enabled all of the RHOSP services:

[stack@director ~]\$ sudo systemctl list-units openstack-\*

e. The configuration script gives the **stack** user access to all the container management commands. Refresh the **stack** user's permissions:

[stack@director ~]\$ exec su -l stack

f. Initialize the **stack** user's environment to use the RHOSP-d command-line tools:

[stack@director ~]\$ source ~/stackrc

The command-line prompt will change, which indicates that OpenStack commands will authenticate and execute against the undercloud:

#### Example

(undercloud) [stack@director ~]\$

- 7. The RHOSP-d requires several disk images for provisioning the overcloud nodes.
  - a. Obtain these disk images by installing **rhosp-director-images** and **rhosp-director-imagesipa** software packages:

(undercloud) [stack@director ~]\$ sudo yum install rhosp-director-images rhosp-director-images-ipa

b. Extract the archive files to the **images** directory in the **stack** user's home directory:

(undercloud) [stack@director ~]\$ cd ~/images (undercloud) [stack@director ~]\$ for x in /usr/share/rhosp-director-images/overcloud-fulllatest-13.0.tar /usr/share/rhosp-director-images/ironic-python-agent-latest-13.0.tar ; do tar -xvf \$x ; done

c. Import the disk images into the RHOSP-d:

(undercloud) [stack@director ~]\$ openstack overcloud image upload --image-path /home/stack/images/

d. To view a list of imported disk images, execute the following command:

| Image Name             | Image Type | Image Description                                                                         |
|------------------------|------------|-------------------------------------------------------------------------------------------|
| bm-deploy-kernel       | Deployment | Kernel file used for provisioning and deploying systems.                                  |
| bm-deploy-ramdisk      | Deployment | RAMdisk file used for provisioning and deploying systems.                                 |
| overcloud-full-vmlinuz | Overcloud  | Kernel file used for the base system, which is written to the node's disk.                |
| overcloud-full-initrd  | Overcloud  | RAMdisk file used for the base system, which is written to the node's disk.               |
| overcloud-full         | Overcloud  | The rest of the software needed for the base system, which is written to the node's disk. |

(undercloud) [stack@director ~]\$ openstack image list

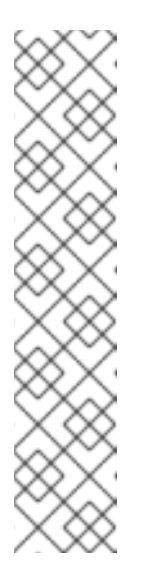

#### NOTE

The **openstack image list** command will not display the introspection PXE disk images. The introspection PXE disk images are copied to the /**httpboot**/ directory.

| (undercloud) [stack@<br>total 341460 | director ima | ıges]\$ ls -l /httpboot     |
|--------------------------------------|--------------|-----------------------------|
| -rwxr-xr-x. 1 root                   | root         | 5153184 Mar 31 06:58        |
| agent.kernel                         |              |                             |
| -rw-rr 1 root                        | root         | 344491465 Mar 31 06:59      |
| agent.ramdisk                        |              |                             |
| -rw-rr 1 ironic-insp                 | ector ironio | -inspector 337 Mar 31 06:23 |
| inspector.ipxe                       |              |                             |

- 8. Set the DNS server so that it resolves the overcloud node host names.
  - a. List the subnets:

(undercloud) [stack@director ~]\$ openstack subnet list

b. Define the name server using the undercloud's **neutron** subnet:

openstack subnet set --dns-nameserver DNS\_NAMESERVER\_IP SUBNET\_NAME\_or\_ID

Replace...

- DNS\_NAMESERVER\_IP with the IP address of the DNS server.
- SUBNET\_NAME\_or\_ID with the **neutron** subnet name or id.

#### Example

(undercloud) [stack@director ~]\$ openstack subnet set --dns-nameserver 192.0.2.4 local-subnet

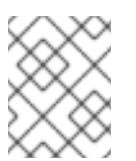

#### NOTE

Reuse the **--dns-nameserver DNS\_NAMESERVER\_IP** option for each name server.

c. Verify the DNS server by viewing the subnet details:

(undercloud) [stack@director ~]\$ openstack subnet show SUBNET\_NAME\_or\_ID

#### Replace...

• SUBNET\_NAME\_or\_ID with the **neutron** subnet name or id.

#### Example

(undercloud) [stack@director ~]\$ openstack subnet show local-subnet +-----+ | Field | Value | +-----+ | ... | | | dns\_nameservers | 192.0.2.4 | | ... | +----++

#### **Additional Resources**

• For more information on all the undercloud configuration parameters located in the **undercloud.conf** file, see the Configuring the Director section in the RHOSP Director Installation and Usage Guide.

### 3.4. CONFIGURING THE UNDERCLOUD TO CLEAN THE DISKS BEFORE DEPLOYING THE OVERCLOUD

Updating the undercloud configuration file to clean disks before deploying the overcloud.

#### WARNING

Enabling this feature will destroy all data on all disks before they are provisioned in the overcloud deployment.

#### Prerequisites

• Installation of the undercloud.

#### Procedure

- 1. There are two options, an automatic or manual way to cleaning the disks before deploying the overcloud:
  - a. First option is automatically cleaning the disks by editing the **undercloud.conf** file, and add the following line:

#### clean\_nodes = True

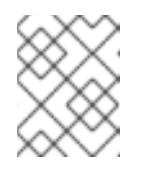

#### NOTE

The bare metal provisioning service runs a **wipefs --force --all** command to accomplish the cleaning.

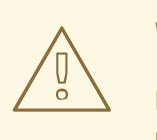

#### WARNING

Enabling this feature will destroy all data on all disks before they are provisioned in the overcloud deployment. Also, this will do an additional power cycle after the first introspection and before each deployment.

a. The second option is to keep automatic cleaning off and run the following commands for each Ceph node:

[stack@director ~]\$ openstack baremetal node manage *NODE* [stack@director ~]\$ openstack baremetal node clean *NODE* --clean-steps '[{"interface": "deploy", "step": "erase\_devices\_metadata"}]' [stack@director ~]\$ openstack baremetal node provide *NODE* 

#### Replace...

• *NODE* with the Ceph host name.

## CHAPTER 4. DEPLOYING RED HAT HYPERCONVERGED INFRASTRUCTURE FOR CLOUD USING THE RED HAT OPENSTACK PLATFORM DIRECTOR

As a technician, you can deploy and manage the Red Hat Hyperconverged Infrastructure for Cloud solution using the Red Hat OpenStack Platform Director interface. Also, you should have a basic understanding of resource isolation, so there is not resource contention between Red Hat OpenStack Platform and Red Hat Ceph Storage.

### **4.1. PREREQUISITES**

- Verify that all the requirements are met.
- Installing the undercloud

## 4.2. EXPORTING AN OVERCLOUD PLAN USING THE RED HAT OPENSTACK PLATFORM DIRECTOR

This procedure is for exporting a deployment plan using the OpenStack Platform Director. The default deployment plan contains a common, and exportable overcloud configuration.

#### Prerequisites

- Verify that all the requirements are met.
- Installation of the undercloud.

#### Procedure

1. Enter the IP address or host name of the undercloud into a web browser.

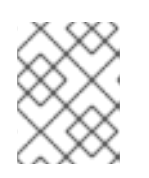

#### NOTE

If not using SSL, then the undercloud URL will need to use port 3000. For example: http://192.168.0.4:3000

2. Login to the Red Hat OpenStack Platform Director user interface using the correct credentials.

|                      |                                                                                                    | 🤧 <b>red</b> hat. |
|----------------------|----------------------------------------------------------------------------------------------------|-------------------|
|                      |                                                                                                    |                   |
|                      |                                                                                                    |                   |
| RED HA               | T OPENSTACK PLATFORM DIRECTOR                                                                         |                   |
|                      | English Welcome!<br>This tool will walk you through the process of configuring and deploying an OpenS | tack environment. |
| Username<br>Password | Utername Password                                                                                     |                   |
|                      | Log In                                                                                                |                   |

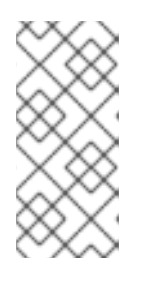

The default user name is **admin**. You can obtain the admin password by running the following command:

[stack@director ~]\$ sudo hiera admin\_password

3. On the *Plans* tab, select the drop-down menu  $\stackrel{\textcircled{}}{=}$  from the *Overcloud* plan, and select *Export* 

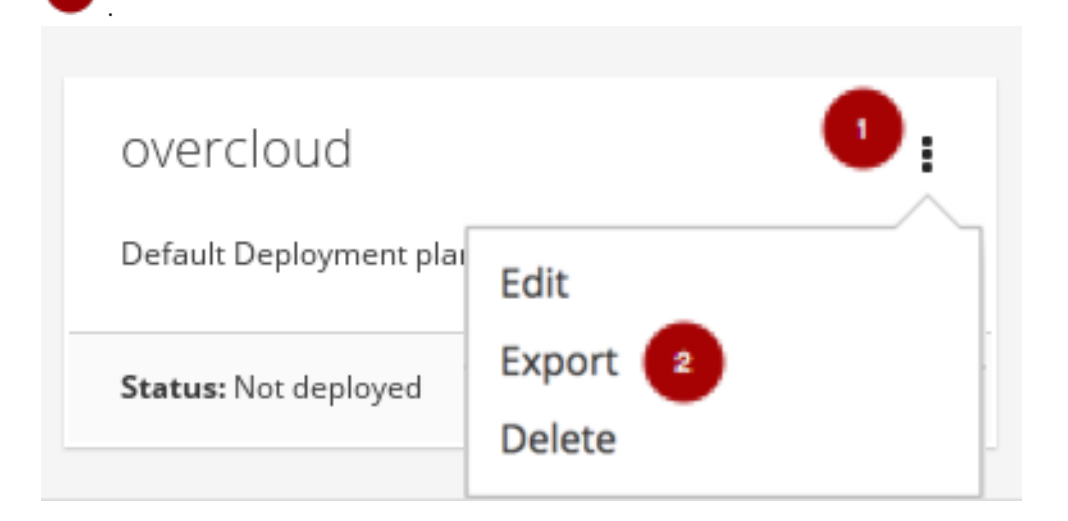

4. Click on the *Download* button.

|                       | Equication is repurp, ried |
|-----------------------|----------------------------|
| lick the button below | to download the expo       |
| You might need to rig | ght-click the button and   |
| choose "Sa            | we link as".               |
| _                     |                            |
| Dow                   | vnload                     |

This will download a compressed tarball file to the local hard drive, which includes all the plan files.

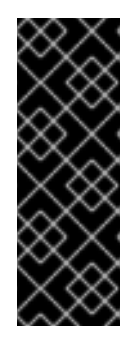

#### IMPORTANT

If you need to add or modify the files contained within the tarball file, then before importing the tarball file you must recreate the tarball file, as follows:

#### Example

tar -czf my-deployment-plan.tar.gz -C my-deployment-plan-local-files/ .

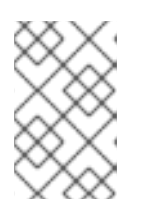

Currently, the OpenStack Platform Director interface does not support advance configuration of the plan, such as a custom network configuration. Advance configuration must be done manually by editing the files directly.

## 4.3. IMPORTING AN OVERCLOUD PLAN USING THE RED HAT OPENSTACK PLATFORM DIRECTOR

This procedure is for importing a deployment plan using the OpenStack Platform Director that has previously been exported.

#### Prerequisites

- Verify that all the requirements are met.
- Installation of the undercloud.

#### Procedure

1. Enter the IP address or host name of the undercloud into a web browser.

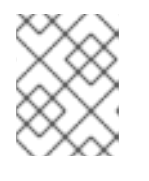

#### NOTE

If not using SSL, then the undercloud URL will need to use port 3000. For example: http://192.168.0.4:3000

2. Login to the Red Hat OpenStack Platform Director user interface using the correct credentials.

|          |                                                                                                    | 🥮 <b>red</b> hat. |
|----------|----------------------------------------------------------------------------------------------------|-------------------|
|          |                                                                                                    |                   |
|          |                                                                                                    |                   |
| RED HA   | T OPENSTACK PLATFORM DIRECTOR                                                                               |                   |
|          | Welcame! This tool will walk you through the process of configuring and deploying an OpenStack environment. |                   |
| Username | Username                                                                                                    |                   |
| Password | Password                                                                                                    |                   |
|          | Log in                                                                                                    |                   |

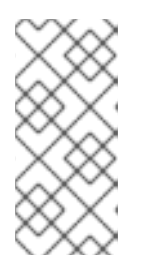

#### NOTE

The default user name is **admin**. You can obtain the admin password by running the following command:

[stack@director ~]\$ sudo hiera admin\_password

3. On the *Plans* tab, select the *Import Plan* button.

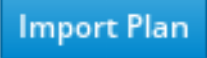

4. Enter *Plan Name* and click on the *Choose File* button *in Section*. Browse to the location of the tarball file, and select it for import. Once the file is selected, click on the *Upload Files and Create* 

| <i>Plan</i> butto | n 🧐 .          |                                                |   |
|-------------------|----------------|------------------------------------------------|---|
| Import Plan       |                |                                                | × |
| New Plan          | Files 1        |                                                |   |
| •                 | 1 Plan Name *  | Add a Plan Name                                |   |
|                   | Upload Type    | ◉ Tar Archive (.tar.gz or .tgz) ◎ Local Folder |   |
|                   | Plan Files * 🙎 | Choose File No file chosen                     |   |
|                   |                |                                                | 3 |
|                   |                | Cancel Upload Files and Create Plan            | n |

## 4.4. DEPLOYING THE OVERCLOUD USING THE RED HAT OPENSTACK PLATFORM DIRECTOR

This procedure deploys the overcloud using the Red Hat OpenStack Platform Director.

#### Prerequisites

- Verify that all the requirements are met.
- Installation of the undercloud.

#### Procedure

1. Enter the IP address or host name of the undercloud into a web browser.

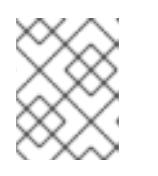

#### NOTE

If not using SSL, then the undercloud URL will need to include port 3000. For example: http://192.168.0.4:3000

2. Login to the Red Hat OpenStack Platform Director user interface using the correct credentials.

|          |                             |                                                                                                    | 🥞 redhat |
|----------|-----------------------------|----------------------------------------------------------------------------------------------------|----------|
| RED HAT  | OPENSTACK PLATFORM DIRECTOR | Welsome!                                                                                           |          |
| Username | Username                    | This toor will waik you through the process of configuring and deploying an opensatik environment. |          |
| Password | Password                    |                                                                                                    |          |
|          | Log In                      |                                                                                                    |          |

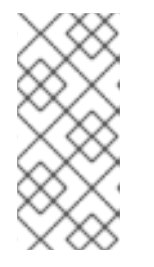

The default user name is **admin**. You can obtain the admin password by running the following command:

[stack@director ~]\$ sudo hiera admin\_password

3. Select the default overcloud plan

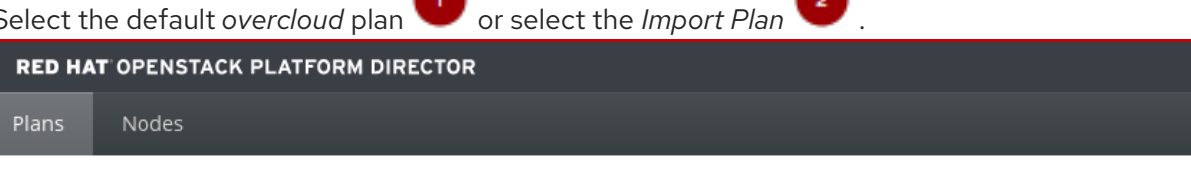

#### Plans

| 2 | OVERCIOUD 1<br>Default Deployment plan | i |
|---|----------------------------------------|---|
| L | Status: Not deployed                   |   |

For more information on importing a plan, see Section 4.3, "Importing an overcloud plan using the Red Hat OpenStack Platform Director"

4. From the plan configuration page, prepare the hardware by adding registered nodes.

#### Figure 4.1. Example Plan Configuration Page

| RED HAT OPENSTACK PLATFORM DIRECTOR                                                                      | Ladmin | Language 👻 | © ~ | ⊙ 36 L     | Logou |
|----------------------------------------------------------------------------------------------------|--------|------------|-----|------------|-------|
| Plans Nodes                                                                                              |        |            |     |            |       |
| All Plans » overcloud                                                                                    |        |            |     |            |       |
| overcloud                                                                                                |        |            |     |            |       |
|                                                                                                    |        |            |     |            |       |
| 1 Prepare Hardware 0                                                                                     |        |            |     |            |       |
| Register Nodes                                                                                           |        |            |     |            |       |
| 2 Specify Deployment Configuration ③                                                                     |        |            |     |            |       |
| Base resources configuration, Containerized Deployment, Default Container Images, HA services via Docker |        |            |     |            |       |
| Les comparator                                                                                           |        |            |     |            |       |
| Configure Roles and Assign Nodes     O Lowline Parameters                                                |        |            |     |            |       |
|                                                                                                    |        |            |     |            |       |
| Block Storage 🗰 Ceph Storage 🗰 Compute 🖬 Controller 🖬 Object Storage                                     | 959    |            |     |            |       |
|                                                                                                    |        |            |     |            |       |
| v v v v v v v v v v v v v v v v v v v                                                                    | 20     |            |     |            |       |
|                                                                                                    |        |            | ₩м  | anage Role | !S    |
|                                                                                                    |        |            |     |            |       |
| ( Deploy ()                                                                                              |        |            |     |            |       |
|                                                                                                    |        |            |     |            |       |
| •                                                                                                    |        |            |     |            |       |
| a. Click on the <i>Register Nodes</i> button 🤍 to registered the nodes.                                  |        |            |     |            |       |

|    | 1 Prepare Hardware i<br>Register Nodes                                                                                                    |
|----|----------------------------------------------------------------------------------------------------|
| b. | Click on the Add New Node button 🤍 .                                                                                                    |
|    | Register Nodes                                                                                                    |
|    |                                                                                                    |
|    | Add New or Upload From File                                                                                                    |
|    | Alternatively, you can prepare the nodes by customizing the <b>instackenv.json</b> host definition file and uploading it. To create a custom <b>instackenv.json</b> host definition file, see Section 5.2.2, "Registering and introspecting the hardware" and Section 5.2.3, "Setting the root device" to prepare the nodes. |
| C. | Fill out all the required fields, denoted by a small red asterisks, on the register node page.                                                                                                    |
| d. | After all the required field are filled out, click on the <i>Register Node</i> button 1.                                                                                                    |
| e. | Once the node is registered, select the node <sup>1</sup> , and click on the <i>Introspect Nodes</i> <sup>2</sup><br>button.<br>Nodes                                                                                                    |
|    | 2                                                                                                    |
|    | Name ~Add filterName ~Introspect NodesProvide Nodes                                                                                                    |
|    | 1 Node                                                                                                    |
|    |                                                                                                    |
|    | argo009     Off   Introspection: not introspected   Provision State: manageable                                                                                                    |
|    |                                                                                                    |
| f. | Once the introspection is done, select the node <sup>1</sup> , and click on the <i>Provide Nodes</i> <sup>2</sup><br>button.                                                                                                    |

| • | ↓Z | ospecentea | <br>entoaco |
|---|----|------------|-------------|
|   |    |            |             |
|   |    |            |             |
|   |    |            |             |
|   |    |            |             |
|   |    |            |             |

- 5. From the plan configuration page, edit the deployment configuration.
  - a. Click on the Edit Configuration button Specify Deployment Configuration () Base resources configuration, Containerized Deployment, Default Container Images, HA services via Docker Edit Configuration
  - b. On the Overall Settings tab , click on the General Deployment Options section and enable the HA services via Docker, Containerized Deployment, and Default Container Images.

| Deployment Configuration              |                                                                                                    |  |
|---------------------------------------|----------------------------------------------------------------------------------------------------|--|
| Overall Settings Parameters           |                                                                                                    |  |
| Security                              | Enables base configuration for all resources required for OpenStack Deployment                           |  |
| Network Configuration Nova Extensions | e our require companion                                                                                  |  |
| Utilities                             | Containerrized Deployment Configures Deployment to use containerized services @ Containerized Deployment |  |
| perational Tools                      | Default Container Images                                                                                 |  |
| Other                                 | Use Default Container Images                                                                             |  |
| Additional Services                   | High Availability<br>Enables configuration of an Overcloud Controller with Pacemaker                     |  |
| Storage                               | HA services via Docker                                                                                   |  |
| General Deployment Options            | Deploy the HA services via Docker                                                                        |  |
|                                       |                                                                                                    |  |

c. On the Overall Settings tab 🕛 , click on the Storage section 🥙 , and enable the Ceph

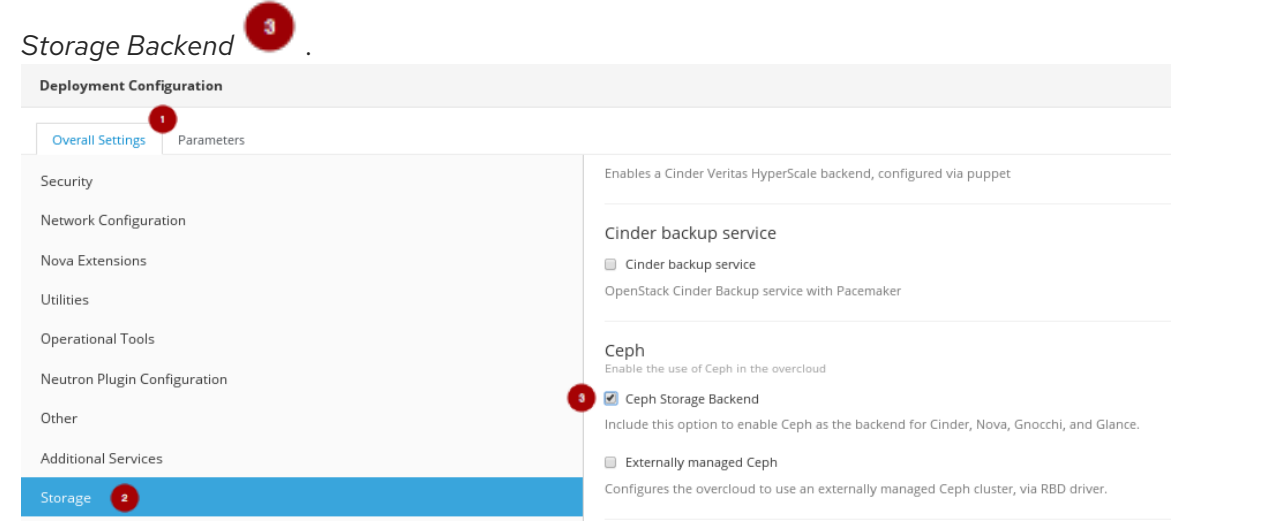

Click on the Save Changes button.

|    | Cancel Save And Close Save Changes                                                                               |
|----|----------------------------------------------------------------------------------------------------|
| d. | Click on the Parameters tab , then click on the Ceph Storage Backend section to edit additional Ceph parameters. |
|    | Deployment Configuration                                                                                         |
|    | Overall Settings Parameters                                                                                      |
|    | General                                                                                                    |
|    | Base resources configuration                                                                                     |
|    | Ceph Storage Backend 🔹                                                                                           |
|    | Containerized Deployment                                                                                         |
|    | Default Container Images                                                                                         |
|    | HA services via Docker                                                                                           |
|    |                                                                                                    |

Update the CephAnsibleExtraConfig field with the following values:

{"ceph\_osd\_docker\_memory\_limit": "5g", "ceph\_osd\_docker\_cpu\_limit": 1, "ceph\_mds\_docker\_memory\_limit": "4g", "ceph\_mds\_docker\_cpu\_limit": 1}

Update the CephConfigOverrides field with the following values.

{"osd\_recovery\_op\_priority": 3, "osd\_recovery\_max\_active": 3, "osd\_max\_backfills": 1}

Update the CephConfigOverrides field with the following values.

{"osd\_recovery\_op\_priority": 3, "osd\_recovery\_max\_active": 3, "osd\_max\_backfills": 1}

Set the CephPoolDefaultSize value to 3.

Update the CephAnsibleDisksConfig field with a disk list.

#### Example

#### {"devices":

["/dev/sda","/dev/sdb","/dev/sdc","/dev/sdd","/dev/sde","/dev/sdf","/dev/sdg","/dev/sdh","/dev/sdi","/dev/sdj","/dev/sdk","/dev/sdl"],"dedicated\_devices": ["/dev/sdm","/dev/sdm","/dev/sdm","/dev/sdm","/dev/sdn","/dev/sdn

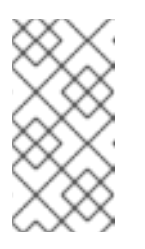

This disk listing is for block devices (**devices**) being used as OSDs, and the block devices dedicated (**dedicated\_devices**) as OSD journals. See Section 5.5.5, "Setting the Red Hat Ceph Storage parameters" for more information.

e. Click on the Save And Close button.

| Cancel | Save And Close | Save Changes |
|--------|----------------|--------------|
|--------|----------------|--------------|

f. Back on the plan configuration page, the saved configuration changes will appear under the *Specify Deployment Configuration* step.

| 2 | Specify Deployment Configuration ()                                                                                                    |
|---|----------------------------------------------------------------------------------------------------|
|   | Base resources configuration, Cph Storage Backend, Containerited Deployment, Default Container Images, H4 services via Docker, HC/lenvironments/reph-anabile/cgph-anabile/seph-anabile/cgph-anabile/cgph |
|   |                                                                                                    |

6. Configure the roles for the hyperconverged nodes by clicking on the Manage Roles link

| Block Storage N Ceph Storage                 | NI Compute III                                                                              | Controller IN Object Storage                                                  | N<br>d                                                                                                    |
|----------------------------------------------|---------------------------------------------------------------------------------------------|-------------------------------------------------------------------------------|----------------------------------------------------------------------------------------------------|
| a. Unselect the <i>BlockStora</i> them.      | ge 🕛 , CephStora                                                                            | ge <sup>2</sup> , and Compute                                                 | <sup>3</sup> roles by clicking on                                                                                 |
| BlockStorage  Cinder Block Storage node role | CephAll<br>Standalone Storage Full Role (OSD +<br>MON + RGW + MDS + MGR + RBD<br>Mirroring) | CephFile<br>Standalone Scale-out File Role (OSD +<br>MDS)<br>2<br>CephStorage | CephObject<br>Standalone Scale-out Object Role<br>(OSD + RGW)<br>Compute                                          |
| b. Select the <i>ComputeHCl</i>              | • role by clicking                                                                          | Ceph OSD Storage node role                                                    | Basic Compute Node role                                                                                           |
| ComputeAlt<br>Alternate Compute Node role    | ComputeDVR<br>DVR enabled Compute Node role                                                 | ComputeHCI Compute Node role hosting Ceph<br>OSD too                          | ComputeInstanceHA<br>Compute Instance HA Node role to be<br>used with -e environments/compute-<br>instanceha.yaml |

c. Back on the plan configuration page, configure the Compute HCI role by clicking on the

| vers icon V.             |                        |
|--------------------------|------------------------|
| Compute HCI 🛛 🕛 💆        | Controller 👫           |
| - of 0<br>Nodes assigned | of 0<br>Nodes assigned |

- d. On the Parameters tab, update the following parameters:
  - The *ExtraConfig* field with the calculated resource allocation values. See Appendix E, *Tuning the Nova reserved memory and CPU allocation manually* for how to calculate the appropriate values.
  - The ComputeHCIIPs field with all the relevant IP addresses for the environment.

#### Example

{"storage\_mgmt":["172.16.2.203","172.16.2.204","172.16.2.205"],"storage": ["172.16.1.203","172.16.1.204","172.16.1.205"],"tenant": ["192.168.3.203","192.168.3.204","192.168.3.205"],"internal\_api": ["192.168.2.203","192.168.2.204","192.168.2.205"]}

• The OvercloudComputeHCIFlavor field with the following value:

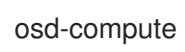

• The ComputeHCISchedulerHints field with the following value:

{"capabilities:node":"hci-%index%"}

e. Click on the Save And Close button.

| Cancel Save And Close | Save Changes |
|-----------------------|--------------|
|-----------------------|--------------|

f. Back on the plan configuration page, configure the *Controller* role by clicking on the levers icon .

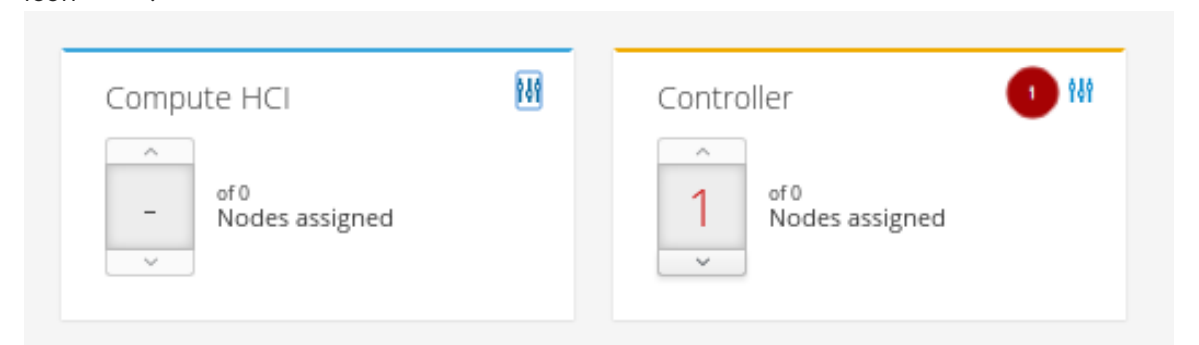

g. On the Parameters tab 🤎 , update the ControllerIPs field with the relevant IP addresses.

#### Example

{"storage\_mgmt":["172.16.2.200","172.16.2.201","172.16.2.202"],"storage": ["172.16.1.200","172.16.1.201","172.16.1.202"],"tenant": ["192.168.3.200","192.168.3.201","192.168.3.202"],"internal\_api": ["192.168.2.200","192.168.2.201","192.168.2.202"]}

h. On the Services tab <sup>1</sup>, in the Ntp section <sup>2</sup>, update the NtpServer field <sup>3</sup> with the relevant NTP server name.

| Controller Role                           |                 | ×                                                                                                    |
|-------------------------------------------|-----------------|----------------------------------------------------------------------------------------------------|
| Parameters Services Network Configuration |                 |                                                                                                    |
| NovaConductor                             | MaxPoll         | 10                                                                                                    |
| NovaConsoleauth                           |                 | Specify maximum poll interval of upstream servers for NTP messages, in seconds to the power of two. The maximum<br>poll interval defaults to 10 (1,024 s). Allowed values are 4 to 17. |
| NovaMetadata                              | MinPoll         | 6                                                                                                    |
| NovaPlacement                             |                 | Specify minimum poll interval of upstream servers for NTP messages, in seconds to the power of two. The minimum<br>poll interval defaults to 6 (64 s). Allowed values are 4 to 17.     |
| NovaScheduler                             | NtplburstEnable |                                                                                                    |
| NovaVncProxy                              |                 | Specifies whether to enable the iburst option for every NTP peer. If iburst is enabled, when the ntp server is                                                                         |
| Ng 🔹                                      |                 | unreachable ntp will send a burst of eight packages instead of one. This is designed to speed up the initial<br>syncrhonization.                                                       |
| Pacemaker                                 | 3 NtpServer     | clock.redhat.com                                                                                                    |
| PankoApi                                  | -               |                                                                                                    |
| RabbitMQ                                  |                 | NTP servers list. Defaulted to pool.ntp.org in order to have a sane default for Pacemaker deployments when not<br>configuring this parameter by default.                               |

i. Click on the Save And Close button.

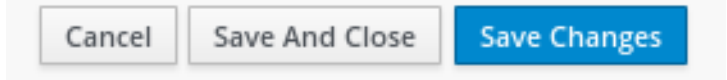

7. Assign the number of nodes needed in the environment for each role.

| 0                          | Loading Parameters                                                                                                    |                                                                     |                                   |                  |
|----------------------------|----------------------------------------------------------------------------------------------------|---------------------------------------------------------------------|-----------------------------------|------------------|
|                            | Compute HCI                                                                                                    | <b>†\$</b> †                                                        | Controller<br>3<br>Nodes assigned | 989              |
| 5. From the<br>2 Sp<br>Ba: | e plan configuration page, o<br>ecify Deployment Configuration, Configuration, Cont                                                                                                    | click on the <i>Edit Co</i><br>guration (i)<br>ainerized Deployment | onfiguration button .             | rvices via Docke |
| Ec                         |                                                                                                    |                                                                     |                                   |                  |
| Edit the r                 | network configuration by c                                                                                                    | licking on the Net                                                  | work Configuration section        | 1, and           |
| Edit the r<br>select Ne    | network configuration by contract of the second second sec | licking on the <i>Net</i>                                           | work Configuration section        | 1, and           |

a. Select one of the NIC configuration templates or use a custom plan.

#### NICs, Bonding, VLANs Configuration

Choose one of the pre-defined configurations or provide custom network-environment.yaml instead. Note that pre-defined configuration work only with standard Roles and Networks. These options assume use of Network Isolation.

#### Bond with Vlans

Configure each role to use a pair of bonded nics (nic2 and nic3) and configures an IP address on each relevant isolated network for each role. This option assumes use of Network Isolation.

#### Bond with Vlans IPv6

Configure each role to use a pair of bonded nics (nic2 and nic3) and configures an IP address on each relevant isolated network for each role, with IPv6 on the External network. This option assumes use of Network Isolation IPv6.

#### Bond with Vlans No External Ports

Configure each role to use a pair of bonded nics (nic2 and nic3) and configures an IP address on each relevant isolated network for each role. This option assumes use of Network Isolation. Sets external ports to noop.

#### Multiple NICs

Configures each role to use a separate NIC for each isolated network. This option assumes use of Network Isolation.

#### To customize the NICs in the environment, first you need to export the plan.

See Section 4.2, "Exporting an overcloud plan using the Red Hat OpenStack Platform Director" on how to export a plan.

i. Download the plan tarball file and make the necessary additions or modifications locally.

#### Example

| export net-deployment                                                                                                    | ^                                     |
|----------------------------------------------------------------------------------------------------|---------------------------------------|
| The plan export you requested is rea<br>click the button below to download to<br>You might need to right-click the bu<br>choose "Save link as".<br>Download | dy. Please<br>he export.<br>itton and |
|                                                                                                    | Close                                 |

ii. After updating the plan tarball file, click the drop down menu and select Edit.

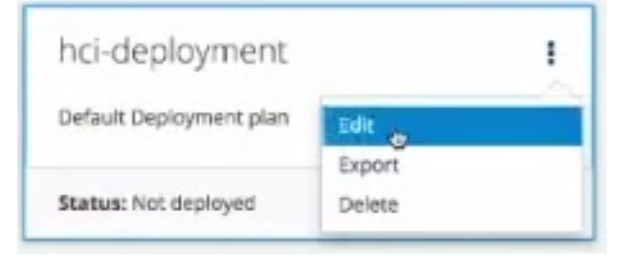

iii. Import the plan. Enter *Plan Name* and click on the *Choose File* button Browse to the location of the tarball file, and select it for import. Once the file is

selected, click on the Upload Files and Create Plan button

| Import Plan |                |                                                  |        | ×                           |
|-------------|----------------|--------------------------------------------------|--------|-----------------------------|
| New Plan    | Files 1        |                                                  |        |                             |
| (           | 1 Plan Name *  | Add a Plan Name                                  |        |                             |
|             | Upload Type    | ● Tar Archive (.tar.gz or .tgz)     Local Folder |        |                             |
|             | Plan Files * 🙎 | Choose File No file chosen                       |        |                             |
|             |                |                                                  |        | 3                           |
|             |                |                                                  | Cancel | pload Files and Create Plan |

| iv. Click on the <i>Edit Configuration</i> button.                                                                             |
|----------------------------------------------------------------------------------------------------|
| 2 Specify Deployment Configuration ③                                                                                           |
| Base resources configuration, Containerized Deployment, Default Container Images, HA services via Docker<br>Edit Configuration |
| v. On the Overall Settings tab 💶 , click on the Other section 🞱 .                                                              |
| vi. Select the Others section and include the custom templates.                                                                |
| vii. Select any new or modified files from the file list.                                                                      |
| Example                                                                                                    |
| environments/network.yami                                                                                                    |
| environments/network.yaml                                                                                                    |
| Enable environments/network.yaml environment                                                                                   |

- viii. Click on the Parameters tab and update any of the values accordingly.
- 9. Now, it is time to deploy the plan. From the plan configuration page, click on the *Validate and Deploy* button to deploy the overcloud plan.

| 4 | Deploy 🧿            |  |  |
|---|---------------------|--|--|
|   | Validate and Deploy |  |  |

10. Wait for the overcloud deployment to finish.

### **4.5. ADDITIONAL RESOURCES**

• For more details on resource isolation, see Appendix E, *Tuning the Nova reserved memory and CPU allocation manually*.

## CHAPTER 5. DEPLOYING RED HAT HYPERCONVERGED INFRASTRUCTURE FOR CLOUD USING THE COMMAND-LINE INTERFACE

As a technician, you can deploy and manage the Red Hat Hyperconverged Infrastructure for Cloud solution using the command-line interface.

### **5.1. PREREQUISITES**

- Verify that all the requirements are met.
- Installing the undercloud

# 5.2. PREPARING THE NODES BEFORE DEPLOYING THE OVERCLOUD USING THE COMMAND-LINE INTERFACE

As a technician, before you can deploy the overcloud, the undercloud needs to understand the hardware being used in the environment.

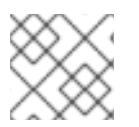

#### NOTE

The Red Hat OpenStack Platform director (RHOSP-d) is also known as the undercloud.

#### 5.2.1. Prerequisites

- Verify that all the requirements are met.
- Installing the undercloud

#### 5.2.2. Registering and introspecting the hardware

The Red Hat OpenStack Platform director (RHOSP-d) runs an introspection process on each node and collects data about the node's hardware. This introspection data is stored on the RHOSP-d node, and is used for various purposes, such as benchmarking and root disk assignments.

#### Prerequisites

- Complete the software installation of the RHOSP-d node.
- The MAC addresses for the network interface cards (NICs).
- IPMI User name and password

#### Procedure

Do the following steps on the RHOSP-d node, as the **stack** user:

1. Create the **osd-compute** flavor:

[stack@director ~]\$ openstack flavor create --id auto --ram 2048 --disk 40 --vcpus 2 osdcompute

[stack@director ~]\$ openstack flavor set --property "capabilities:boot\_option"="local" --

property "capabilities:profile"="osd-compute" osd-compute

- 2. Create and populate a host definition file for the Ironic service to manage the nodes.
  - a. Create the instackenv.json host definition file:

[stack@director ~]\$ touch ~/instackenv.json

b. Add a definition block for each node between the **nodes** stanza square brackets ({"nodes":
[]}), using this template:

Replace...

- IPMI\_USER\_PASSWORD with the IPMI password.
- *NODE\_NAME* with a descriptive name of the node. This is an optional parameter.
- *IPMI\_USER\_NAME* with the IPMI user name that has access to power the node on or off.
- *IPMI\_IP\_ADDR* with the IPMI IP address.
- NIC\_MAC\_ADDR with the network card MAC address handling the PXE boot.
- NODE\_ROLE-INSTANCE\_NUM with the node's role, along with a node number. This solution uses two roles: control and osd-compute.

#### Example

```
{
    "nodes": [
    {
        "pm_password": "AbC1234",
        "name": "m630_slot1",
        "pm_user": "ipmiadmin",
        "pm_addr": "10.19.143.61",
        "pm_type": "pxe_ipmitool",
        "mac": [
            "c8:1f:66:65:33:41"
        ],
        "arch": "x86_64",
        "capabilities": "node:control-0,boot_option:local"
    },
```

```
{
    "pm_password": "AbC1234",
    "name": "m630_slot2",
    "pm_user": "ipmiadmin",
    "pm_addr": "10.19.143.62",
    "pm_type": "pxe_ipmitool",
    "mac": [
        "c8:1f:66:65:33:42"
    ],
    "arch": "x86_64",
    "capabilities": "node:osd-compute-0,boot_option:local"
    },
    ... Continue adding node definition blocks for each node in the initial
deployment here.
    ]
}
```

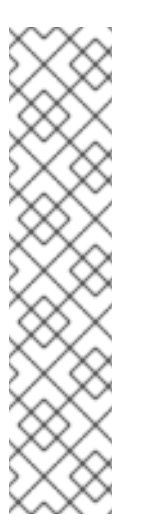

The **osd-compute** role is a custom role that is created in a later step. To predictably control node placement, add these nodes in order. For example:

[stack@director ~]\$ grep capabilities ~/instackenv.json "capabilities": "node:control-0,boot\_option:local" "capabilities": "node:control-1,boot\_option:local" "capabilities": "node:control-2,boot\_option:local" "capabilities": "node:osd-compute-0,boot\_option:local" "capabilities": "node:osd-compute-1,boot\_option:local" "capabilities": "node:osd-compute-2,boot\_option:local"

3. Import the nodes into the Ironic database:

[stack@director ~]\$ openstack baremetal import ~/instackenv.json

a. Verify that the **openstack baremetal import** command populated the Ironic database with all the nodes:

[stack@director ~]\$ openstack baremetal node list

4. Assign the bare metal boot kernel and RAMdisk images to all the nodes:

[stack@director ~]\$ openstack baremetal configure boot

5. To start the nodes, collect their hardware data and store the information in the Ironic database, execute the following:

[stack@director ~]\$ openstack baremetal introspection bulk start

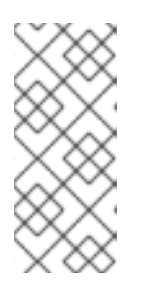

Bulk introspection can take a long time to complete based on the number of nodes imported. Setting the **inspection\_runbench** value to **false** in ~/**undercloud.conf** file will speed up the bulk introspection process, but it will not collect the **sysbench** and **fio** benchmark data will not be collected, which can be useful data for the RHOSP-d.

a. Verify that the introspection process completes without errors for all the nodes:

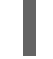

[stack@director ~]\$ openstack baremetal introspection bulk status

#### **Additional Resources**

• For more information on assigning node identification parameters, see the Controlling Node Placement chapter of the RHOSP Advanced Overcloud Customization Guide.

#### 5.2.3. Setting the root device

The Red Hat OpenStack Platform director (RHOSP-d) must identify the root disk to provision the nodes. By default Ironic will image the first block device, typically this block device is /**dev/sda**. Follow this procedure to change the root disk device according to the disk configuration of the Compute/OSD nodes.

This procedure will use the following Compute/OSD node disk configuration as an example:

- OSD : 12 x 1TB SAS disks presented as /dev/[sda, sdb, ..., sdl] block devices
- OSD Journal: 3 x 400GB SATA SSD disks presented as /dev/[sdm, sdn, sdo] block devices
- Operating System : 2 x 250GB SAS disks configured in RAID1 presented as /dev/sdp block device

Since an OSD will use /**dev/sda**, Ironic will use /**dev/sdp**, the RAID 1 disk, as the root disk instead. During the hardware introspection process, Ironic stores the world-wide number (WWN) and size of each block device.

#### Prerequisites

• Complete the hardware introspection procedure.

#### Procedure

Run one of the following commands on the RHOSP-d node.

1. Configure the root disk device to use the **smallest** root device:

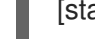

[stack@director ~]\$ openstack baremetal configure boot --root-device=smallest

or

1. Configure the root disk device to use the disk's **by-path** name:

[stack@director ~]\$ openstack baremetal configure boot --root-device=disk/by-path/pci-0000:00:1f.1-scsi-0:0:0:0

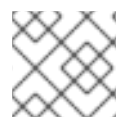

Ironic will apply this root device directive to all nodes within Ironic's database.

1. Verify the correct root disk device was set:

openstack baremetal introspection data save NODE\_NAME\_or\_UUID | jq .

#### Replace...

*NODE\_NAME\_or\_UUID* with the host name or UUID of the node.

#### **Additional Resources**

• For more information on Defining the Root Disk for Nodes section in the RHOSP Director Installation and Usage Guide.

#### 5.2.4. Verifying that Ironic's disk cleaning is working

To verify if Ironic's disk cleaning feature is working, you can toggle the node's state, then observe if the node's state goes into a cleaning state.

#### Prerequisites

• Installing the undercloud.

#### Procedure

1. Set the node's state to manage:

openstack baremetal node manage \$NODE\_NAME

#### Example

[stack@director ~]\$ openstack baremetal node manage osdcompute-0

2. Set the node's state to provide:

openstack baremetal node provide NODE\_NAME

#### Example

[stack@director ~]\$ openstack baremetal node provide osdcompute-0

3. Check the node status:

openstack node list

#### 5.2.5. Additional Resources

• For more information, see the RHOSP-d Installation and Usage Guide.

## **5.3. CONFIGURING A CONTAINER IMAGE SOURCE**

As a technician, you can containerize the overcloud, but this first requires access to a registry with the required container images. Here you can find information on how to prepare the registry and the overcloud configuration to use container images for Red Hat OpenStack Platform.

There are several methods for configuring the overcloud to use a registry, based on the use case.

#### 5.3.1. Registry methods

Red Hat Hyperconverged Infrastructure for Cloud supports the following registry types, choose one of the following methods:

#### **Remote Registry**

The overcloud pulls container images directly from **registry.access.redhat.com**. This method is the easiest for generating the initial configuration. However, each overcloud node pulls each image directly from the Red Hat Container Catalog, which can cause network congestion and slower deployment. In addition, all overcloud nodes require internet access to the Red Hat Container Catalog.

#### Local Registry

Create a local registry on the undercloud, synchronize the images from **registry.access.redhat.com**, and the overcloud pulls the container images from the undercloud. This method allows you to store a registry internally, which can speed up the deployment and decrease network congestion. However, the undercloud only acts as a basic registry and provides limited life cycle management for container images.

## 5.3.2. Including additional container images for Red Hat OpenStack Platform services

The Red Hat Hyperconverged Infrastructure for Cloud uses additional services besides the core Red Hat OpenStack Platform services. These additional services require additional container images, and you enable these services with their corresponding environment file. These environment files enable the composable containerized services in the overcloud and the director needs to know these services are enabled to prepare their images.

#### Prerequisites

• A running undercloud.

#### Procedure

- 1. As the **stack** user, on the undercloud node, using the **openstack overcloud container image prepare** command to include the additional services.
  - a. Include the following environment file using the **-e** option:
    - Ceph Storage Cluster : /usr/share/openstack-tripleo-heattemplates/environments/ceph-ansible/ceph-ansible.yaml
  - b. Include the following --set options for Red Hat Ceph Storage:

#### --set ceph\_namespace

Defines the namespace for the Red Hat Ceph Storage container image.

--set ceph\_image

Defines the name of the Red Hat Ceph Storage container image. Use image name: **rhceph-3-rhel7**.

#### --set ceph\_tag

Defines the tag to use for the Red Hat Ceph Storage container image. When **--tag-fromlabel** is specified, the versioned tag is discovered starting from this tag.

2. Run the image prepare command:

#### Example

[stack@director ~]\$ openstack overcloud container image prepare \

-e /usr/share/openstack-tripleo-heat-templates/environments/ceph-ansible/ceph-ansible.yaml  $\$ 

--set ceph\_namespace=registry.access.redhat.com/rhceph \

- --set ceph\_image=rhceph-3-rhel7 \
- --tag-from-label {version}-{release} \

...

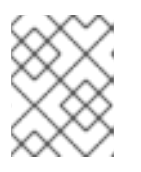

#### NOTE

These options are passed in addition to any other options (...) that need to be passed to the **openstack overcloud container image prepare** command.

#### 5.3.3. Using the Red Hat registry as a remote registry source

Red Hat hosts the overcloud container images on **registry.access.redhat.com**. Pulling the images from a remote registry is the simplest method because the registry is already setup and all you require is the URL and namespace of the image you aim to pull.

#### Prerequisites

- A running Red Hat Hyperconverged Infrastructure for Cloud 10 environment.
- Access to the Internet.

#### Procedure

1. To pull the images directly from **registry.access.redhat.com** in the overcloud deployment, an environment file is required to specify the image parameters. The following command automatically creates this environment file:

(undercloud) [stack@director ~]\$ openstack overcloud container image prepare \

--namespace=registry.access.redhat.com/rhosp13 \

--prefix=openstack- \

--tag-from-label {version}-{release} \

--output-env-file=/home/stack/templates/overcloud\_images.yaml

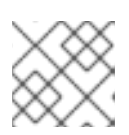

#### NOTE

Use the **-e** option to include any environment files for optional services.

2. This creates an **overcloud\_images.yaml** environment file, which contains image locations, on the undercloud. Include this file with all future upgrade and deployment operations.

#### **Additional Resources**

• For more details, see the Including additional container images for Red Hat OpenStack Platform services section in the Red Hat Hyperconverged Infrastructure for Cloud Deployment Guide .

#### 5.3.4. Using the undercloud as a local registry

You can configure a local registry on the undercloud to store overcloud container images. This method involves the following:

- The director pulls each image from the **registry.access.redhat.com**.
- The director creates the overcloud.
  - During the overcloud creation, the nodes pull the relevant images from the undercloud.

#### Prerequisites

- A running Red Hat Hyperconverged Infrastructure for Cloud environment.
- Access to the Internet.

#### Procedure

1. Create a template to pull the images to the local registry:

(undercloud) [stack@director ~]\$ openstack overcloud container image prepare \

- --namespace=registry.access.redhat.com/rhosp13 \
- --prefix=openstack- \
- --tag-from-label {version}-{release} \
- --output-images-file /home/stack/local\_registry\_images.yaml
- Use the **-e** option to include any environment files for optional services.

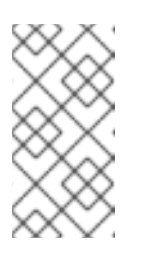

#### NOTE

This version of the **openstack overcloud container image prepare** command targets the registry on the **registry.access.redhat.com** to generate an image list. It uses different values than the **openstack overcloud container image prepare** command used in a later step.

2. This creates a file called **local\_registry\_images.yaml** with the container image information. Pull the images using the **local\_registry\_images.yaml** file:

(undercloud) [stack@director ~]\$ sudo openstack overcloud container image upload \ --config-file /home/stack/local\_registry\_images.yaml \ --verbose

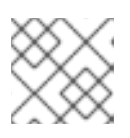

#### NOTE

The container images consume approximately 10 GB of disk space.

3. Find the namespace of the local images. The namespace uses the following pattern:

#### <REGISTRY\_IP\_ADDRESS>:8787/rhosp13

Use the IP address of the undercloud, which you previously set with the **local\_ip** parameter in the **undercloud.conf** file. Alternatively, you can also obtain the full namespace with the following command:

(undercloud) [stack@director ~]\$ docker images | grep -v redhat.com | grep -o '^.\*rhosp13' | sort -u

4. Create a template for using the images in our local registry on the undercloud. For example:

(undercloud) [stack@director ~]\$ openstack overcloud container image prepare  $\$ 

- --namespace=192.168.24.1:8787/rhosp13 \
- --prefix=openstack- \
- --tag-from-label {version}-{release} \
- --output-env-file=/home/stack/templates/overcloud\_images.yaml
- Use the **-e** option to include any environment files for optional services.
- If using Ceph Storage, include the additional parameters to define the Ceph Storage container image location: --set ceph\_namespace, --set ceph\_image, --set ceph\_tag.

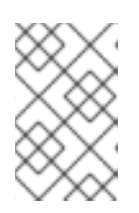

#### NOTE

This version of the **openstack overcloud container image prepare** command targets a Red Hat Satellite server. It uses different values than the **openstack overcloud container image prepare** command used in a previous step.

5. This creates an **overcloud\_images.yaml** environment file, which contains image locations on the undercloud. Include this file with all future upgrade and deployment operations.

#### Additional Resources

• See the Including additional container images for Red Hat OpenStack Platform services section in the Red Hat Hyperconverged Infrastructure for Cloud Deployment Guide for more information.

#### Next Steps

• Prepare the overcloud for an upgrade.

#### 5.3.5. Additional Resources

• See Section 4.2 in the *Red Hat OpenStack Platform Fast Forward Upgrades Guide* for more information.

## 5.4. ISOLATING RESOURCES AND TUNING THE OVERCLOUD USING THE COMMAND-LINE INTERFACE

Resource contention between Red Hat OpenStack Platform (RHOSP) and Red Hat Ceph Storage (RHCS) might cause a degradation of either service. Therefore, isolating system resources is important with the Red Hat Hyperconverged Infrastructure Cloud solution.

Likewise, tuning the overcloud is equally important for a more predictable performance outcome for a given workload.

To isolate resources and tune the overcloud, you will continue to refine the custom templates created previously.

#### 5.4.1. Prerequisites

• Build the overcloud foundation by defining the overcloud.

#### 5.4.2. Reserving CPU and memory resources for hyperconverged nodes

By default, the Nova Compute service parameters do not take into account the colocation of Ceph OSD services on the same node. Hyperconverged nodes need to be tuned in order to maintain stability and maximize the number of possible instances. Using a plan environment file allows you to set resource constraints for the Nova Compute service on hyperconverged nodes. Plan environment files define workflows, and the Red Hat OpenStack Platform director (RHOSP-d) executes the plan file with the OpenStack Workflow (Mistral) service.

The RHOSP-d also provides a default plan environment file specifically for configuring resource constraints on hyperconverged nodes:

/usr/share/openstack-tripleo-heat-templates/plan-samples/plan-environment-derived-params.yaml

Using the **-p** parameter invokes a plan environment file during the overcloud deployment.

This plan environment file will direct the OpenStack Workflow to:

- 1. Retrieve hardware introspection data.
- 2. Calculate optimal CPU and memory constraints for Compute on hyper-converged nodes based on that data.
- 3. Autogenerate the necessary parameters to configure those constraints.

In the **plan-environment-derived-params.yaml** plan environment file, the **hci\_profile\_config** option defines several CPU and memory allocation workload profiles. The **hci\_profile** parameter sets which workload profile is enabled.

Here is the default **hci\_profile**:

#### **Default Example**

```
hci_profile: default
hci_profile_config:
default:
average_guest_memory_size_in_mb: 2048
average_guest_cpu_utilization_percentage: 50
many_small_vms:
average_guest_memory_size_in_mb: 1024
average_guest_cpu_utilization_percentage: 20
few_large_vms:
```

average\_guest\_memory\_size\_in\_mb: 4096 average\_guest\_cpu\_utilization\_percentage: 80 nfv\_default: average\_guest\_memory\_size\_in\_mb: 8192 average\_guest\_cpu\_utilization\_percentage: 90

In the above example, assumes that the average guest will use 2 GB of memory and 50% of their CPUs.

You can create a custom workload profile for the environment by adding a new profile to the **hci\_profile\_config** section. You can enable this custom workload profile by setting the **hci\_profile** parameter to the profile's name.

#### **Custom Example**

hci\_profile: my\_workload hci\_profile\_config: default: average guest memory size in mb: 2048 average\_guest\_cpu\_utilization\_percentage: 50 many\_small\_vms: average\_guest\_memory\_size in mb: 1024 average guest cpu utilization percentage: 20 few large vms: average\_guest\_memory\_size\_in\_mb: 4096 average\_guest\_cpu\_utilization\_percentage: 80 nfv default: average\_guest\_memory\_size\_in\_mb: 8192 average\_guest\_cpu\_utilization\_percentage: 90 my\_workload: average guest memory size in mb: 131072 average guest cpu utilization percentage: 100

The **my\_workload** profile assumes that the average guest will use 128 GB of RAM and 100% of the CPUs allocated to the guest.

#### **Additional Resources**

• See the Red Hat OpenStack Platform Hyper-converged Infrastructure Guide for more information.

#### 5.4.3. Reserving CPU resources for Ceph

With hyperconverged deployments there can be contention between the Nova compute and Ceph processes for CPU resources. By default **ceph-ansible** will limit each OSD to one vCPU by using the **-- cpu-quota** option on the **docker run** command. The **ceph\_osd\_docker\_cpu\_limit** option overrides this default limit, allowing you to use more vCPUs for each Ceph OSD process, for example:

CephAnsibleExtraConfig: ceph\_osd\_docker\_cpu\_limit: 2

Red Hat recommends setting the **ceph\_osd\_docker\_cpu\_limit** value to **2** as a starting point, and then adjust this value based on the hardware being used and workload being ran on this hyperconverged environment. This configuration option can be set in the ~/**templates/ceph.yaml** file.

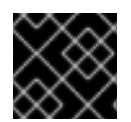

#### IMPORTANT

Always test the workload before running it in a production environment.

#### **Additional Resources**

- See the Setting the Red Hat Ceph Storage parameters section for more details on the ~/templates/ceph.yaml file.
- See the *Recommended minimum hardware for containerized Ceph clusters* secton in the *Red Hat Ceph Storage Hardware Selection Guide* for more information.
- See the Setting Dedicated Resources for Collocated Daemons in the Red Hat Ceph Storage Container Guide for more information.

#### 5.4.4. Reserving memory resources for Ceph

With hyperconverged deployments there can be contention between the Nova compute and Ceph processes for memory resources. Deployments of the Red Hat Hyperconverged Infrastructure for Cloud solution will use **ceph-ansible** to automatically tune Ceph's memory settings to reduce memory contention between collocated processes. The BlueStore object store is the recommended backend for hyperconverged deployments because of its better memory-handling features.

The **ceph\_osd\_docker\_memory\_limit** option is automatically set to the maximum memory size of the node as discovered by Ansible, regardless of the Ceph object store backend used, either FileStore or BlueStore.

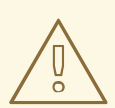

#### WARNING

Red Hat recommends not overriding the **ceph\_osd\_docker\_memory\_limit** option.

The **osd\_memory\_target** option is the preferred way to reduce memory growth by the Ceph OSD processes. The **osd\_memory\_target** option is automatically set if the **is\_hci** option is set to **true**, for example:

CephAnsibleExtraConfig: is\_hci: true

These configuration options can be set in the ~/templates/ceph.yaml file.

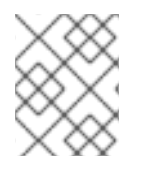

#### NOTE

The **osd\_memory\_target** option was introduced with the BlueStore object store feature starting with Red Hat Ceph Storage 3.2.

#### **Additional Resources**

• See the Setting the Red Hat Ceph Storage parameters section for more details on the ~/templates/ceph.yaml file.

- See the *Recommended minimum hardware for containerized Ceph clusters* secton in the *Red Hat Ceph Storage Hardware Selection Guide* for more information.
- See the Setting Dedicated Resources for Collocated Daemons in the Red Hat Ceph Storage Container Guide for more information.

#### 5.4.5. Tuning the backfilling and recovery operations for Ceph

Ceph uses a backfilling and recovery process to rebalance the storage cluster, whenever an OSD is removed. This is done to keep multiple copies of the data, according to the placement group policy. These two operations use system resources, so when a Ceph storage cluster is under load, then Ceph's performance will drop as Ceph diverts resources to the backfill and recovery process. To maintain acceptable performance of the Ceph storage when an OSD is removed, then reduce the priority of backfill and recovery operations. The trade off for reducing the priority is that there are less data replicas for a longer period of time, and putting the data at a slightly greater risk.

The three variables to modify are:

#### osd\_recovery\_max\_active

The number of active recovery requests per OSD at one time. More requests will accelerate recovery, but the requests place an increased load on the cluster.

#### osd\_max\_backfills

The maximum number of backfills allowed to or from a single OSD.

#### osd\_recovery\_op\_priority

The priority set for recovery operations. It is relative to osd client op priority.

Since the **osd\_recovery\_max\_active** and **osd\_max\_backfills** parameters are set to the correct values already, there is no need to add them to the **ceph.yaml** file. If you want to overwrite the default values of **3** and **1** respectively, then add them to the **ceph.yaml** file.

#### **Additional Resources**

• For more information on the OSD configurable parameters, see the Red Hat Ceph Storage Configuration Guide.

#### 5.4.6. Additional Resources

- See Table 5.2 Deployment Parameters in the Red Hat OpenStack Platform 10 Director Installation and Usage Guide for more information on the overcloud parameters.
- See Customizing Virtual Machine Settings for more information.
- See Section 5.6.4, "Running the deploy command" for details on running the **openstack overcloud deploy** command.
- For mapping Ceph OSDs to a disk layout on non-homogeneous nodes, see Mapping the Disk Layout to Non-Homogeneous Ceph Storage Nodes in the *Deploying an Overcloud with Containerized Red Hat Ceph* guide.

## 5.5. DEFINING THE OVERCLOUD USING THE COMMAND-LINE INTERFACE

As a technician, you can create a customizable set of TripleO Heat templates which defines the overcloud.

#### 5.5.1. Prerequisites

- Verify that all the requirements are met.
- Deploy the Red Hat OpenStack Platform director, also known as the undercloud.

The high-level steps for defining the Red Hat Hyperconverged Infrastructure for Cloud overcloud:

- 1. Creating a Directory for Custom Templates
- 2. Configuring the Overcloud Networks
- 3. Creating the Controller and ComputeHCI Roles
- 4. Configuring Red Hat Ceph Storage for the overcloud
- 5. Configuring the Overcloud Node Profile Layouts

#### 5.5.2. Creating a directory for the custom templates

The installation of the Red Hat OpenStack Platform director (RHOSP-d) creates a set of TripleO Heat templates. These TripleO Heat templates are located in the /usr/share/openstack-tripleo-heat-templates/ directory. Red Hat recommends copying these templates before customizing them.

#### Prerequisites

• Deploy the undercloud.

#### Procedure

Do the following step on the command-line interface of the RHOSP-d node.

- 1. Create new directories for the custom templates:
  - [stack@director ~]\$ mkdir -p ~/templates/nic-configs

#### 5.5.3. Configuring the overcloud networks

This procedure will customize the network configuration files for isolated networks and assigning them to the Red Hat OpenStack Platform (RHOSP) services.

#### Prerequisites

• Verify that all the network requirements are met.

#### Procedure

Do the following steps on the RHOSP director node, as the **stack** user.

- 1. Choose the Compute NIC configuration template applicable to the environment:
  - /usr/share/openstack-tripleo-heat-templates/network/config/single-nicvlans/compute.yaml

- /usr/share/openstack-tripleo-heat-templates/network/config/single-nic-linux-bridgevlans/compute.yaml
- /usr/share/openstack-tripleo-heat-templates/network/config/multiplenics/compute.yaml
- /usr/share/openstack-tripleo-heat-templates/network/config/bond-withvlans/compute.yaml

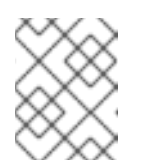

See the **README.md** in each template's respective directory for details about the NIC configuration.

2. Create a new directory within the ~/templates/ directory:

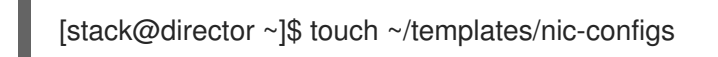

3. Copy the chosen template to the ~/templates/nic-configs/ directory and rename it to compute-hci.yaml:

#### Example

[stack@director ~]\$ cp /usr/share/openstack-tripleo-heat-templates/network/config/bond-with-vlans/compute.yaml ~/templates/nic-configs/compute-hci.yaml

4. Add following definition, if it does note already exist, in the **parameters:** section of the ~/templates/nic-configs/compute-hci.yaml file:

StorageMgmtNetworkVlanID: default: 40 description: Vlan ID for the storage mgmt network traffic. type: number

5. Map **StorageMgmtNetworkVIanID** to a specific NIC on each node. For example, if you chose to trunk VLANs to a single NIC (**single-nic-vlans/compute.yamI**), then add the following entry to the **network\_config:** section of ~/templates/nic-configs/compute-hci.yamI:

type: vlan device: em2 mtu: 9000 use\_dhcp: false vlan\_id: {get\_param: StorageMgmtNetworkVlanID} addresses:

ip\_netmask: {get\_param: StorageMgmtlpSubnet}

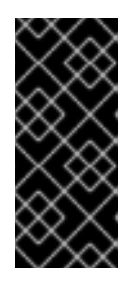

#### IMPORTANT

Red Hat recommends setting the **mtu** to **9000**, when mapping a NIC to **StorageMgmtNetworkVlanID**. This MTU setting provides measurable performance improvement to the performance of Red Hat Ceph Storage. For more details, see Configuring Jumbo Frames in the Red Hat OpenStack Platform Advanced Overcloud Customization guide.

6. Create a new file in the custom templates directory:

[stack@director ~]\$ touch ~/templates/network.yaml

- 7. Open and edit the **network.yaml** file.
  - a. Add the **resource\_registry** section:

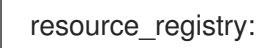

b. Add the following two lines under the **resource\_registry:** section:

OS::TripleO::Controller::Net::SoftwareConfig: /home/stack/templates/nicconfigs/controller-nics.yaml OS::TripleO::Compute::Net::SoftwareConfig: /home/stack/templates/nicconfigs/compute-nics.yaml

These two lines point the RHOSP services to the network configurations of the Controller/Monitor and Compute/OSD nodes respectively.

c. Add the parameter\_defaults section:

parameter\_defaults:

d. Add the following default parameters for the Neutron bridge mappings for the tenant network:

NeutronBridgeMappings: 'datacentre:br-ex,tenant:br-tenant' NeutronNetworkType: 'vxlan' NeutronTunnelType: 'vxlan' NeutronExternalNetworkBridge: """

This defines the bridge mappings assigned to the logical networks and enables the tenants to use **vxlan**.

e. The two TripleO Heat templates referenced in step 2b requires parameters to define each network. Under the **parameter\_defaults** section add the following lines:

# Internal API used for private OpenStack Traffic InternalApiNetCidr: *IP\_ADDR\_CIDR* InternalApiAllocationPools: [{'start': '*IP\_ADDR\_START*', 'end': '*IP\_ADDR\_END*'}] InternalApiNetworkVlanID: *VLAN\_ID* 

# Tenant Network Traffic - will be used for VXLAN over VLAN TenantNetCidr: *IP\_ADDR\_CIDR* TenantAllocationPools: [{'start': '*IP\_ADDR\_START*', 'end': '*IP\_ADDR\_END*'}] TenantNetworkVlanID: VLAN\_ID

# Public Storage Access - Nova/Glance <--> Ceph StorageNetCidr: IP\_ADDR\_CIDR StorageAllocationPools: [{'start': 'IP\_ADDR\_START', 'end': 'IP\_ADDR\_END'}] StorageNetworkVlanID: VLAN\_ID

# Private Storage Access - Ceph cluster/replication
StorageMgmtNetCidr: IP\_ADDR\_CIDR
StorageMgmtAllocationPools: [{'start': 'IP\_ADDR\_START', 'end': 'IP\_ADDR\_END'}]
StorageMgmtNetworkVlanID: VLAN\_ID

# External Networking Access - Public API Access ExternalNetCidr: *IP\_ADDR\_CIDR* 

# Leave room for floating IPs in the External allocation pool (if required) ExternalAllocationPools: [{'start': '*IP\_ADDR\_START*, 'end': '*IP\_ADDR\_END*'}]

# Set to the router gateway on the external network ExternalInterfaceDefaultRoute: *IP\_ADDRESS* 

# Gateway router for the provisioning network (or undercloud IP) ControlPlaneDefaultRoute: *IP\_ADDRESS* 

# The IP address of the EC2 metadata server, this is typically the IP of the undercloud EC2Metadatalp: *IP\_ADDRESS* 

# Define the DNS servers (maximum 2) for the Overcloud nodes DnsServers: ["DNS\_SERVER\_IP","DNS\_SERVER\_IP"]

#### Replace...

- *IP\_ADDR\_CIDR* with the appropriate IP address and net mask (CIDR).
- *IP\_ADDR\_START* with the appropriate starting IP address.
- *IP\_ADDR\_END* with the appropriate ending IP address.
- *IP\_ADDRESS* with the appropriate IP address.
- *VLAN\_ID* with the appropriate VLAN identification number for the corresponding network.
- DNS\_SERVER\_IP with the appropriate IP address for defining two DNS servers, separated by a comma (,).
   See the appendix for an example network.yaml file.

#### Additional Resources

• For more information on Isolating Networks, see the Red Hat OpenStack Platform Advance Overcloud Customization Guide.

#### 5.5.4. Creating the Controller and ComputeHCI roles

The overcloud has five default roles: Controller, Compute, BlockStorage, ObjectStorage, and CephStorage. These roles contains a list of services. You can mix these services to create a custom deployable role.

#### Prerequisites

- Deploy the Red Hat OpenStack Platform director, also known as the undercloud.
- Create a Directory for Custom Templates.

#### Procedure

Do the following step on the Red Hat OpenStack Platform director node, as the **stack** user.

1. Generate a custom **roles\_data\_custom.yaml** file that includes the **Controller** and the **ComputeHCI**:

[stack@director ~]\$ openstack overcloud roles generate -o ~/customtemplates/roles\_data\_custom.yaml Controller ComputeHCI

#### **Additional Resources**

• See the Deploying the overcloud using the command line in the *Red Hat Hyperconverged Infrastructure for Cloud Deployment Guide* for more information on using these custom roles.

#### 5.5.5. Setting the Red Hat Ceph Storage parameters

This procedure defines what Red Hat Ceph Storage (RHCS) OSD parameters to use.

#### Prerequisites

- Deploy the Red Hat OpenStack Platform director, also known as the undercloud.
- Create a Directory for Custom Templates.

#### Procedure

Do the following steps on the Red Hat OpenStack Platform director node, as the **stack** user.

- 1. Open for editing the ~/templates/ceph.yaml file.
  - a. To use the BlueStore object store backend, update the following lines under the **CephAnsibleExtraConfig** section:

#### Example

CephAnsibleExtraConfig: osd\_scenario: lvm osd\_objectstore: bluestore

b. Update the following options under the **parameter\_defaults** section:

#### Example

parameter\_defaults:

CephPoolDefaultSize: 3 CephPoolDefaultPgNum: NUM CephAnsibleDisksConfig: osd scenario: lvm osd objectstore: bluestore devices: - /dev/sda - /dev/sdb - /dev/sdc - /dev/sdd - /dev/nvme0n1 - /dev/sde - /dev/sdf - /dev/sdg - /dev/nvme1n1 CephAnsibleExtraConfig: osd scenario: lvm osd\_objectstore: bluestore ceph\_osd\_docker\_cpu\_limit: 2 is hci: true CephConfigOverrides: osd\_recovery\_op\_priority: 3

osd\_recovery\_op\_phony.s osd\_recovery\_max\_active: 3 osd\_max\_backfills: 1

#### Replace...

*NUM* with the calculated values from the Ceph PG calculator. For this example, the following Compute/OSD node disk configuration is being used:

- OSD : 12 x 1TB SAS disks presented as /dev/[sda, sdb, ..., sdg] block devices
- OSD WAL and DB devices: 2 x 400GB NVMe SSD disks presented as /dev/[nvme0n1, nvme1n1] block devices

#### **Additional Resources**

- For more details on tuning Ceph OSD parameters, see the Red Hat Ceph Storage Storage Strategies Guide.
- For more details on using the BlueStore object store, see the Red Hat Ceph Storage Administration Guide.
- For examples of the LVM scenario, see the *LVM simple* and *LVM advance* sections in the Red Hat Ceph Storage Installation Guide.

#### 5.5.6. Configuring the overcloud nodes layout

The overcloud layout for the nodes defines, how many of these nodes to deploy based on the type, which pool of IP addresses to assign, and other parameters.

#### Prerequisites

• Deploy the Red Hat OpenStack Platform director, also known as the undercloud.

• Create a Directory for Custom Templates.

#### Procedure

Do the following steps on the Red Hat OpenStack Platform director node, as the **stack** user.

1. Create the **layout.yaml** file in the custom templates directory:

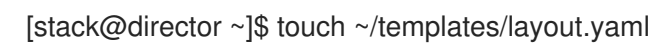

- 2. Open the **layout.yaml** file for editing.
  - a. Add the resource registry section by adding the following line:

resource\_registry:

b. Add the following lines under the **resource\_registry** section for configuring the **Controller** and **ComputeHCI** roles to use a pool of IP addresses:

OS::TripleO::Controller::Ports::InternalApiPort: /usr/share/openstack-tripleo-heat-templates/network/ports/internal\_api\_from\_pool.yaml

OS::TripleO::Controller::Ports::TenantPort: /usr/share/openstack-tripleo-heat-templates/network/ports/tenant\_from\_pool.yaml

OS::TripleO::Controller::Ports::StoragePort: /usr/share/openstack-tripleo-heat-templates/network/ports/storage\_from\_pool.yaml

OS::TripleO::Controller::Ports::StorageMgmtPort: /usr/share/openstack-tripleo-heat-templates/network/ports/storage\_mgmt\_from\_pool.yaml

OS::TripleO::ComputeHCI::Ports::InternalApiPort: /usr/share/openstack-tripleo-heat-templates/network/ports/internal\_api\_from\_pool.yaml

OS::TripleO::ComputeHCI::Ports::TenantPort: /usr/share/openstack-tripleo-heat-templates/network/ports/tenant\_from\_pool.yaml

OS::TripleO::ComputeHCI::Ports::StoragePort: /usr/share/openstack-tripleo-heat-templates/network/ports/storage\_from\_pool.yaml

OS::TripleO::ComputeHCI::Ports::StorageMgmtPort: /usr/share/openstack-tripleo-heat-templates/network/ports/storage\_mgmt\_from\_pool.yaml

c. Add a new section for the parameter defaults called **parameter\_defaults** and include the following parameters underneath this section:

parameter\_defaults: NtpServer: *NTP\_IP\_ADDR* ControllerHostnameFormat: 'controller-%index%' ComputeHCIHostnameFormat: 'compute-hci-%index%' ControllerCount: 3 ComputeHCICount: 3 OvercloudComputeFlavor: compute OvercloudComputeHCIFlavor: osd-compute

#### Replace...

*NTP\_IP\_ADDR* with the IP address of the NTP source. Time synchronization is very important!

#### Example

parameter\_defaults: NtpServer: 10.5.26.10 ControllerHostnameFormat: 'controller-%index%' ComputeHCIHostnameFormat: 'compute-hci-%index%' ControllerCount: 3 ComputeHCICount: 3 OvercloudComputeFlavor: compute OvercloudComputeHCIFlavor: osd-compute

The value of **3** for the **ControllerCount** and **ComputeHClCount** parameters means three Controller/Monitor nodes and three Compute/OSD nodes will be deployed.

d. Under the parameter\_defaults section, add a two scheduler hints, one called
 ControllerSchedulerHints and the other called ComputeHClSchedulerHints. Under each scheduler hint, add the node name format for predictable node placement, as follows:

ControllerSchedulerHints: 'capabilities:node': 'control-%index%' ComputeHCISchedulerHints: 'capabilities:node': 'osd-compute-%index%'

e. Under the **parameter\_defaults** section, add the required IP addresses for each node profile, for example:

#### Example

ControllerIPs: internal api: - 192.168.2.200 - 192.168.2.201 - 192.168.2.202 tenant: - 192.168.3.200 - 192.168.3.201 - 192.168.3.202 storage: - 172.16.1.200 - 172.16.1.201 - 172.16.1.202 storage\_mgmt: - 172.16.2.200 - 172.16.2.201 - 172.16.2.202 ComputeHCIIPs: internal api: - 192.168.2.203 - 192.168.2.204 - 192.168.2.205 tenant: - 192.168.3.203 - 192.168.3.204 - 192.168.3.205 storage:

- 172.16.1.203 - 172.16.1.204 - 172.16.1.205 storage\_mgmt: - 172.16.2.203 - 172.16.2.204 - 172.16.2.205

From this example, node **control-0** would have the following IP addresses: **192.168.2.200**, **192.168.3.200**, **172.16.1.200**, and **172.16.2.200**.

#### 5.5.7. Additional Resources

• The Red Hat OpenStack Platform Advanced Overcloud Customization Guide for more information.

## 5.6. DEPLOYING THE OVERCLOUD USING THE COMMAND-LINE INTERFACE

As a technician, you can deploy the overcloud nodes so the Nova Compute and the Ceph OSD services are colocated on the same node.

#### 5.6.1. Prerequisites

- Deploy the undercloud.
- Define the overcloud.

#### 5.6.2. Verifying the available nodes for Ironic

Before deploying the overcloud nodes, verify that the nodes are powered off and available.

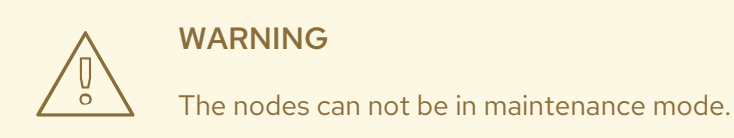

Prerequisites

• Having the **stack** user available on the Red Hat OpenStack Platform director node.

#### Procedure

1. Run the following command to verify all nodes are powered off, and available:

[stack@director ~]\$ openstack baremetal node list

#### 5.6.3. Configuring the controller for Pacemaker fencing

Isolating a node in a cluster so data corruption doesn't happen is called fencing. Fencing protects the integrity of cluster and cluster resources.

#### Prerequisites

- An IPMI user and password.
- Having the **stack** user available on the Red Hat OpenStack Platform director node.

#### Procedure

1. Generate the fencing Heat environment file:

[stack@director ~]\$ openstack overcloud generate fencing --ipmi-lanplus instackenv.json -output fencing.yaml

2. Include the **fencing.yaml** file with the **openstack overcloud deploy** command.

#### **Additional Resources**

• For more information, see the Deploying Red Hat Enterprise Linux OpenStack Platform 7 with Red Hat OpenStack Platform director.

#### 5.6.4. Running the deploy command

After all the customization and tuning, it is time to deploy the overcloud.

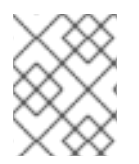

#### NOTE

The deployment of the overcloud can take a long time to finish based on the sized of the deployment.

#### Prerequisites

- Preparing the nodes
- Configure a container image source
- Define the overcloud
- Isolating Resources and tuning
- Having the **stack** user available on the Red Hat OpenStack Platform director node.

#### Procedure

1. Run the following command:

[stack@director ~]\$ time openstack overcloud deploy \ --templates /usr/share/openstack-tripleo-heat-templates \ --stack overcloud \ -p /usr/share/openstack-tripleo-heat-templates/plan-samples/plan-environment-derivedparams.yaml -r /home/stack/templates/roles\_data\_custom.yaml \

- -e /usr/share/openstack-tripleo-heat-templates/environments/docker.yaml \
- -e /usr/share/openstack-tripleo-heat-templates/environments/docker-ha.yaml \
- -e /home/stack/templates/overcloud\_images.yaml \
- -e /usr/share/openstack-tripleo-heat-templates/environments/network-isolation.yaml \
- -e /usr/share/openstack-tripleo-heat-templates/environments/ceph-ansible/ceph-ansible.yaml
- -e ~/templates/network.yaml \
- -e ~/templates/ceph.yaml \
- -e ~/templates/layout.yaml
- -e /home/stack/fencing.yaml

#### **Command Details**

- The **time** command is used to tell you how long the deployment takes.
- The **openstack overcloud deploy** command does the actual deployment.
- Replace **\$NTP\_IP\_ADDR** with the IP address of the NTP source. Time synchronization is very important!
- The --templates argument uses the default directory (/usr/share/openstack-tripleoheat-templates/) containing the TripleO Heat templates to deploy.
- The **-p** argument points to the plan environment file for HCI deployments. See the Reserving CPU and memory resources for hyperconverged nodes section for more details.
- The -r argument points to the roles file and overrides the default role\_data.yaml file.
- The **-e** argument points to an explicit template file to use during the deployment.
- The **puppet-pacemaker.yaml** file configures the controller node services in a highly available pacemaker cluster.
- The **storage-environment.yaml** file configures Ceph as a storage backend, whose **parameter\_defaults** are passed by the custom template, **ceph.yaml**.
- The **network-isolation.yaml** file configures network isolation for different services, whose parameters are passed by the custom template, **network.yaml**. This file will be created automatically when the deployment starts.
- The **network.yaml** file is explained in Configuring the overcloud networks section for more details.
- The **ceph.yaml** file is explained in Setting the Red Hat Ceph Storage parameters section for more details.
- The **compute.yaml** file is explained in Changing Nova reserved memory and CPU allocations section for more details.
- The **layout.yaml** file is explained in Configuring the overcloud node profile layouts section for more details.
- The **fencing.yaml** file is explained in Configuring the controller for Pacemaker fencing section for more details.

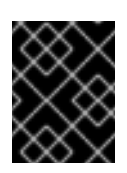

#### IMPORTANT

The order of the arguments matters. The custom template files will override the default template files.

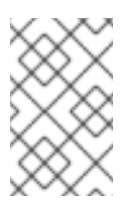

#### NOTE

Optionally, add the **--rhel-reg**, **--reg-method**, **--reg-org** options, if you want to use the Red Hat OpenStack Platform director (RHOSP-d) node as a software repository for package installations.

2. Wait for the overcloud deployment to finish.

#### **Additional Resources**

• See Table 5.2 Deployment Parameters in the Red Hat OpenStack Platform 13 Director Installation and Usage Guide for more information on the overcloud parameters.

#### 5.6.5. Verifying a successful overcloud deployment

It is important to verify if the overcloud deployment was successful.

#### Prerequisites

• Having the **stack** user available on the Red Hat OpenStack Platform director node.

#### Procedure

1. Watch the deployment process and look for failures:

[stack@director ~]\$ heat resource-list -n5 overcloud | egrep -i 'fail|progress'

Example output from a successful overcloud deployment:

2016-12-20 23:25:04Z [overcloud]: CREATE\_COMPLETE Stack CREATE completed successfully

Stack overcloud CREATE\_COMPLETE

Started Mistral Workflow. Execution ID: aeca4d71-56b4-4c72-a980-022623487c05 /home/stack/.ssh/known\_hosts updated. Original contents retained as /home/stack/.ssh/known\_hosts.old Overcloud Endpoint: http://10.19.139.46:5000/v2.0 Overcloud Deployed

2. After the deployment finishes, view the IP addresses for the overcloud nodes:

[stack@director ~]\$ openstack server list

## CHAPTER 6. UPDATING THE RED HAT HYPERCONVERGED INFRASTRUCTURE FOR CLOUD SOLUTION TO THE LATEST VERSIONS

As a technician, you can update the Red Hat Hyperconverged Infrastructure for Cloud solution to the latest versions of Red Hat OpenStack Platform 13, and Red Hat Ceph Storage 3. To update the Red Hat Hyperconverged Infrastructure for Cloud software sets to the latest versions, follow the instructions in the Red Hat OpenStack Platform 13 documentation:

• Keeping Red Hat OpenStack Platform Updated

## APPENDIX A. RED HAT HYPERCONVERGED INFRASTRUCTURE FOR CLOUD REQUIRED REPOSITORIES

#### Table A.1. Required repositories

| Name                                                                                 | Repository                            | Description of Requirement                                                                                           |
|--------------------------------------------------------------------------------------|---------------------------------------|----------------------------------------------------------------------------------------------------|
| Red Hat Enterprise Linux 7 Server<br>(RPMs)                                          | rhel-7-server-rpms                    | Base operating system repository.                                                                                    |
| Red Hat Enterprise Linux 7 Server<br>- Extras (RPMs)                                 | rhel-7-server-extras-rpms             | Contains Red Hat OpenStack<br>Platform dependencies.                                                                 |
| Red Hat Enterprise Linux 7 Server<br>- RH Common (RPMs)                              | rhel-7-server-rh-common-<br>rpms      | Contains tools for deploying and<br>configuring Red Hat OpenStack<br>Platform.                                       |
| Red Hat Enterprise Linux High<br>Availability (for RHEL 7 Server)<br>(RPMs)          | rhel-ha-for-rhel-7-server-<br>rpms    | High availability tools for Red Hat<br>Enterprise Linux. Used for<br>Controller node high availability.              |
| Red Hat Enterprise Linux<br>OpenStack Platform 13 for RHEL<br>7 (RPMs)               | rhel-7-server-openstack-13-<br>rpms   | Core Red Hat OpenStack<br>Platform repository. Also contains<br>packages for Red Hat OpenStack<br>Platform director. |
| Red Hat Ceph Storage 3 OSD for<br>Red Hat Enterprise Linux 7 Server<br>(RPMs)        | rhel-7-server-rhceph-3-osd-<br>rpms   | Repository for RHCS Object<br>Storage Daemons (OSDs).<br>Enabled on Compute nodes.                                   |
| Red Hat Ceph Storage 3 MON for<br>Red Hat Enterprise Linux 7 Server<br>(RPMs)        | rhel-7-server-rhceph-3-mon-<br>rpms   | Repository for RHCS Monitor<br>daemon. Enabled on Controller<br>nodes.                                               |
| Red Hat Ceph Storage 3 Tools for<br>Red Hat Enterprise Linux 7<br>Workstation (RPMs) | rhel-7-server-rhceph-3-tools-<br>rpms | Repository for RHCS tools and clients, such as the Ceph Object Gateway.                                              |

## APPENDIX B. RED HAT HYPER-CONVERAGED INFRASTRUCTURE FOR CLOUD UNDERCLOUD CONFIGURATION PARAMETERS

#### local\_ip

The IP address defined for the director's provisioning network. This is also the IP address the director uses for its DHCP and PXE boot services.

#### network\_gateway

The gateway for the overcloud instances. This is the undercloud node, which forwards traffic to the external network.

#### undercloud\_public\_vip

The IP address defined for the director's Public API. Use an IP address on the provisioning network that does not conflict with any other IP addresses or address ranges. The director configuration attaches this IP address to its software bridge as a routed IP address, which uses the /32 netmask.

#### undercloud\_admin\_vip

The IP address defined for the director's Admin API. Use an IP address on the provisioning network that does not conflict with any other IP addresses or address ranges. The director configuration attaches this IP address to its software bridge as a routed IP address, which uses the /32 netmask.

#### local\_interface

The chosen interface for the director's provisioning NIC. This is also the device the director uses for its DHCP and PXE boot services. The configuration script attaches this interface to a custom bridge defined with the **inspection\_interface** parameter.

#### network\_cidr

The network that the director uses to manage overcloud instances. This is the provisioning network, which the undercloud's neutron service manages.

#### masquerade\_network

Defines the network that will masquerade for external access. This provides the provisioning network with a degree of network address translation (NAT), so that it has external access through the director.

#### dhcp\_start

The start of the DHCP allocation range for overcloud nodes. Ensure this range contains enough IP addresses to allocate to all nodes.

#### dhcp\_end

The end of the DHCP allocation range for overcloud nodes. Ensure this range contains enough IP addresses to allocate to all nodes.

#### inspection\_interface

The bridge the director uses for node introspection. This is custom bridge that the director configuration creates. The **local\_interface** attaches to this bridge. Leave this as the default, **br-ctiplane**.

#### inspection\_iprange

A range of IP address that the director's introspection service uses during the PXE boot and provisioning process. Use comma-separated values to define the start and end of this range. Verify this range contains enough IP addresses for the nodes and does not conflict with the range for **dhcp\_start** and **dhcp\_end**.

#### inspection\_extras

Defines whether to enable extra hardware collection during the inspection process. Requires **python-hardware** or **python-hardware-detect** package on the introspection image.

#### inspection\_runbench

Runs a set of benchmarks during node introspection. Set to **true** to enable. This option is necessary if you intend to perform benchmark analysis when inspecting the hardware of registered nodes.

#### inspection\_enable\_uefi

Defines whether to support introspection of nodes with UEFI-only firmware.

## APPENDIX C. RED HAT HYPERCONVERGED INFRASTRUCTURE FOR CLOUD - NOVA MEMORY AND CPU CALCULATOR SCRIPT SOURCE

This is the Python source code for the **nova\_mem\_cpu\_calc.py** script.

```
#!/usr/bin/env python
# Filename: nova_mem_cpu_calc.py
# Supported Langauge(s): Python 2.7.x
# Time-stamp: <2017-03-10 20:31:18 jfulton>
# -----
# This program was originally written by Ben England
# -----
# Calculates cpu allocation ratio and reserved host memory
# for nova.conf based on on the following inputs:
#
# input command line parameters:
#1 - total host RAM in GB
#2 - total host cores
#3 - Ceph OSDs per server
# 4 - average guest size in GB
# 5 - average guest CPU utilization (0.0 to 1.0)
#
# It assumes that we want to allow 3 GB per OSD
# (based on prior Ceph Hammer testing)
# and that we want to allow an extra 1/2 GB per Nova (KVM guest)
# based on test observations that KVM guests' virtual memory footprint
# was actually significantly bigger than the declared guest memory size
# This is more of a factor for small guests than for large guests.
# -----
import sys
from sys import argv
NOTOK = 1 # process exit status signifying failure
MB_per_GB = 1000
GB per OSD = 3
GB overhead per guest = 0.5 # based on measurement in test environment
cores_per_OSD = 1.0 # may be a little low in I/O intensive workloads
def usage(msg):
 print msg
 print(
  ("Usage: %s Total-host-RAM-GB Total-host-cores OSDs-per-server " +
  "Avg-guest-size-GB Avg-guest-CPU-util") % sys.argv[0])
 sys.exit(NOTOK)
if len(argv) < 5: usage("Too few command line params")
try:
 mem = int(argv[1])
 cores = int(argv[2])
 osds = int(argv[3])
 average_guest_size = int(argv[4])
 average guest util = float(argv[5])
```

```
except ValueError:
 usage("Non-integer input parameter")
average_guest_util_percent = 100 * average_guest_util
# print inputs
print "Inputs:"
print "- Total host RAM in GB: %d" % mem
print "- Total host cores: %d" % cores
print "- Ceph OSDs per host: %d" % osds
print "- Average guest memory size in GB: %d" % average guest size
print "- Average guest CPU utilization: %.0f%%" % average_guest_util_percent
# calculate operating parameters based on memory constraints only
left_over_mem = mem - (GB_per_OSD * osds)
number of guests = int(left over mem /
             (average_guest_size + GB_overhead_per_guest))
nova_reserved_mem_MB = MB_per_GB * (
              (GB per OSD * osds) +
              (number of guests * GB overhead per guest))
nonceph cores = cores - (cores per OSD * osds)
guest_vCPUs = nonceph_cores / average_guest_util
cpu_allocation_ratio = guest_vCPUs / cores
# display outputs including how to tune Nova reserved mem
print "\nResults:"
print "- number of guests allowed based on memory = %d" % number_of_guests
print "- number of guest vCPUs allowed = %d" % int(guest vCPUs)
print "- nova.conf reserved host memory = %d MB" % nova reserved mem MB
print "- nova.conf cpu_allocation_ratio = %f" % cpu_allocation_ratio
if nova reserved mem MB > (MB \text{ per } GB * \text{ mem } * 0.8):
  print "ERROR: you do not have enough memory to run hyperconverged!"
  sys.exit(NOTOK)
if cpu allocation ratio < 0.5:
  print "WARNING: you may not have enough CPU to run hyperconverged!"
if cpu_allocation_ratio > 16.0:
  print(
    "WARNING: do not increase VCPU overcommit ratio " +
    "beyond OSP8 default of 16:1")
  sys.exit(NOTOK)
print "\nCompare \"guest vCPUs allowed\" to \"guests allowed based on memory\" for actual guest
```

count"

## APPENDIX D. RED HAT HYPERCONVERGED INFRASTRUCTURE FOR CLOUD - EXAMPLE NETWORK.YAML FILE

#### Example

resource\_registry: OS::TripleO::OsdCompute::Net::SoftwareConfig: /home/stack/templates/nic-configs/computenics.yaml OS::TripleO::Controller::Net::SoftwareConfig: /home/stack/templates/nic-configs/controller-nics.yaml

parameter\_defaults: NeutronBridgeMappings: 'datacentre:br-ex,tenant:br-tenant' NeutronNetworkType: 'vxlan' NeutronTunnelType: 'vxlan' NeutronExternalNetworkBridge: """

# Internal API used for private OpenStack Traffic InternalApiNetCidr: 192.168.2.0/24 InternalApiAllocationPools: [{'start': '192.168.2.10', 'end': '192.168.2.200'}] InternalApiNetworkVIanID: 4049

# Tenant Network Traffic - will be used for VXLAN over VLAN TenantNetCidr: 192.168.3.0/24 TenantAllocationPools: [{'start': '192.168.3.10', 'end': '192.168.3.200'}] TenantNetworkVlanID: 4050

# Public Storage Access - Nova/Glance <--> Ceph StorageNetCidr: 172.16.1.0/24 StorageAllocationPools: [{'start': '172.16.1.10', 'end': '172.16.1.200'}] StorageNetworkVlanID: 4046

# Private Storage Access - Ceph background cluster/replication StorageMgmtNetCidr: 172.16.2.0/24 StorageMgmtAllocationPools: [{'start': '172.16.2.10', 'end': '172.16.2.200'}] StorageMgmtNetworkVlanID: 4047

# External Networking Access - Public API Access

ExternalNetCidr: 10.19.137.0/21 # Leave room for floating IPs in the External allocation pool (if required) ExternalAllocationPools: [{'start': '10.19.139.37', 'end': '10.19.139.48'}] # Set to the router gateway on the external network ExternalInterfaceDefaultRoute: 10.19.143.254

# Gateway router for the provisioning network (or Undercloud IP)
ControlPlaneDefaultRoute: 192.168.1.1
# The IP address of the EC2 metadata server. Generally the IP of the Undercloud EC2Metadatalp: 192.168.1.1
# Define the DNS servers (maximum 2) for the overcloud nodes
DnsServers: ["10.19.143.247","10.19.143.248"]

## APPENDIX E. TUNING THE NOVA RESERVED MEMORY AND CPU ALLOCATION MANUALLY

Tuning the Nova environment for the planned workload can be a trial and error process. Red Hat recommends starting will a calculated base set of defaults and tune from there.

By tuning the **reserved\_host\_memory\_mb** and **cpu\_allocation\_ratio** parameters, you can maximize the number of possible guests for the workload. Also, by fine tuning these values you can find the desired trade off between determinism and guest-hosting capacity for the workload.

#### **Tuning Nova reserved memory**

Nova's **reserved\_host\_memory\_mb** parameter is the amount of memory, in megabytes (MB), to reserve for the node. Keep in mind, that on a hyper-converged Compute/OSD nodes, the memory must be shared between the two services, as not to starve either service of their required resources.

The following is an example of how to determine the **reserved\_host\_memory\_mb** value for a hyperconverged node. Given a node with 256GB of RAM and 10 OSDs, assuming that each OSD consumes 3GB of RAM, that is 30GB of RAM for Ceph, and leaving 226GB of RAM for Nova Compute. If the average guest each uses 2GB of RAM, then the overall system could host 113 guest machines. However, there is the additional overhead for each guest machine running on the hypervisor that you must account for. Assuming this overhead is 500MB, the maximum number of 2GB guest machines that could be ran would be approximately 90.

Here is the mathematical formulas:

Approximate Number of Guest Machines = ( Memory Available for Nova in GB / ( Memory per Guest Machine in GB + Hypervisor Memory Overhead in GB ) )

#### Example

90.4 = ( 226 / ( 2 + .5 ) )

Given the approximate number of guest machines and the number of OSDs, the amount of memory to reserve for Nova can be calculated.

Nova Reserved Memory in MB = 1000 \* ( ( OSD Memory Size in GB \* Number of OSDs ) + ( Approximate Number of Guest Machines \* Hypervisor Memory Overhead in GB ) )

#### Example

75000 = 1000 \* ((3 \* 10) + (90 \* .5))

Thus, **reserved\_host\_memory\_mb** would equal **75000**. The parameter value must be in megabytes (MB).

#### **Tuning CPU allocation ratio**

Nova's **cpu\_allocation\_ratio** parameter is used by the Nova scheduler when choosing which compute nodes to run the guest machines. If the ratio of guest machines to compute nodes is 16:1, and the number of cores (vCPUs) on a node is 56, then the Nova scheduler may schedule enough guests to consume 896 cores, before it considers the node is unable to handle any more guest machines. The reason is because, the Nova scheduler does not take into account the CPU needs of the Ceph OSD services running on the same node as the Nova scheduler. Modifying the **cpu\_allocation\_ratio** parameter allows Ceph to have the CPU resources it needs to operate effectively without those CPU resources being given to Nova Compute.

The following is an example of how to determine the **cpu\_allocation\_ratio** value for a hyper-converged node. Given a node has 56 cores and 10 OSDs, and assuming that one core is used by each OSD, that leaves 46 cores for Nova. If each guest machine utilizes 100% of its core, then the number of available cores for guest machines is divided by the total number of cores on the node. In this scenario, the **cpu\_allocation\_ratio** value is **0.821429**.

However, because guest machines do not typically utilize 100% of their cores, the ratio must take into account an anticipated utilization percentage when determining the number of cores per guest machine. In a scenario, where you only anticipate on average, 10% core utilization per guest machine, the **cpu\_allocation\_ratio** value must be **8.214286**.

Here is the mathematical formulas:

- 1. Number of Non Ceph Cores = Total Number of Cores on the Node ( Number of Cores per OSD \* Number of OSDs)
- 2. Number of Guest Machine vCPUs = Number of Non Ceph Cores / Average Guest Machine CPU Utilization
- 3. CPU Allocation Ratio = Number of Guest Machine vCPUs / Total Number of Cores on the Node

#### Example

- 1. 46 = 56 (1 \* 10)
- 2. 460 = 46 / .1
- 3. 8.214286 = 460 / 56

#### Nova memory and CPU calculator

Red Hat provides a calculator script to do all these calculations for you. The script name is **nova\_mem\_cpu\_calc.py**, and takes 5 input parameters:

nova\_mem\_cpu\_calc.py TOTAL\_NODE\_RAM\_GB TOTAL\_NODE\_CORES NUM\_OSDs\_PER\_NODE AVG\_GUEST\_MEM\_SIZE\_GB AVG\_GUEST\_CPU\_UTIL

#### Replace...

- *TOTAL\_NODE\_RAM\_GB* with the total size of RAM in GB on the node.
- TOTAL\_NODE\_CORES with the total number of cores on the node.
- *NUM\_OSDs\_PER\_NODE* with the number of Ceph OSDs per node.
- *AVG\_GUEST\_MEM\_SIZE\_GB* with the average memory size in GB for the guest machine.
- *AVG\_GUEST\_CPU\_UTIL* with the average CPU utilization, expressed as a decimal, for the guest machine.

#### Example

[stack@director ~]\$ ./nova\_mem\_cpu\_calc.py 256 56 10 2 0.1

#### **Additional Resources**

• See the appendix for the full source code of the **nova\_mem\_cpu\_calc.py** script.

## APPENDIX F. CHANGING NOVA RESERVED MEMORY AND CPU ALLOCATION MANUALLY

Creating a custom template to overwrite the **reserved\_host\_memory\_mb** and **cpu\_allocation\_ratio** default values.

#### Prerequisites

- Deploy the Red Hat OpenStack Platform director (RHOSP-d), also known as the undercloud.
- Create a Directory for Custom Templates.

#### Procedure

Do the following steps on the RHOSP-d node, as the **stack** user.

1. Create the **compute.yaml** file in the custom templates directory:

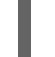

[stack@director ~]\$ touch ~/templates/compute.yaml

- 2. Open the **compute.yaml** file for editing.
  - a. Add the **reserved\_host\_memory** and **cpu\_allocation\_ratio** configuration parameters to the **ExtraConfig** section, under the parameter defaults section:

```
parameter_defaults:
ExtraConfig:
nova::compute::reserved_host_memory: MEMORY_SIZE_IN_MB
nova::cpu_allocation_ratio: CPU_RATIO
```

#### Replace...

- *MEMORY\_SIZE\_IN\_MB* with the memory size in megabytes (MB).
- *CPU\_RATIO* with the ratio decimal value.

#### Example

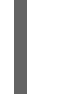

nova::compute::reserved\_host\_memory: 75000 nova::cpu\_allocation\_ratio: 8.2

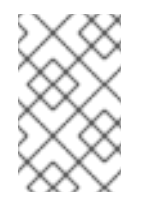

#### NOTE

Red Hat OpenStack Platform director refers to the **reserved\_host\_memory\_mb** parameter used by Nova as the **reserved\_host\_memory** parameter.